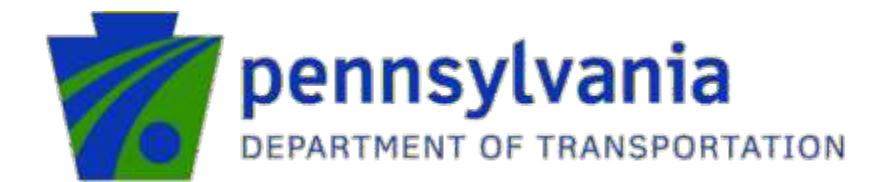

# dotGrants 2.0

New External User Registration Guide

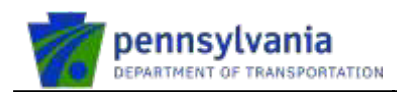

# Table of Contents

| 1. New Organization Registration                                      | 4  |
|-----------------------------------------------------------------------|----|
| 2. New External User in a New Organization                            | 12 |
| New User Registration – User Profile Information                      | 16 |
| New User Registration – Access Selection                              | 17 |
| New User Registration – On Success – System Emails – User             | 18 |
| New User Registration – User Receives Emails on Approval              | 19 |
| New User Registration – Setting up new password                       | 21 |
| New User Logs into dotGrants Application                              | 23 |
| 3. New External User Registration Process in an Existing Organization | 26 |
| New User Registration – User Profile Information                      | 30 |
| New User Registration – Access Selection                              | 32 |
| New User Registration – On Success – System Emails – User             | 33 |
| New User Registration – User Receives Emails on Approval              | 34 |
| New User Registration – Setting up new password                       | 36 |
| New User Logs into dotGrants Application                              | 38 |
| 4. Forgot Password                                                    | 41 |
| 5. Email Address Update                                               | 50 |
| 6. Forgot User ID                                                     | 56 |
| 7. Existing external users requesting dotGrants Access.               | 59 |

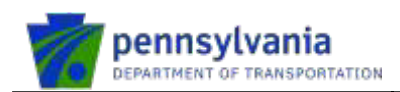

#### Please refer to the below table as the help text in dotGrants 2.0 application.

| #  | Description                                                                          | Detail                                                                                                    |
|----|--------------------------------------------------------------------------------------|----------------------------------------------------------------------------------------------------|
| 1. | Help Desk<br>Information                                                             | If you need any support during the process, please call PennDOT Information Technology support services at (717) 783-8330 or toll-free at (855) 783-8330.                                                                                                    |
| 2. | Pre-registered User<br>Guide                                                         | Pre-registered users login guide                                                                                                    |
| 3. | New Organization<br>Registration                                                     | Refer to the New Organization Registration section in the document                                                                                                    |
| 4. | New External Users<br>Registration in a<br>New Organization<br>Registration          | Refer to the New External User in a New Organization section in the document. By following the steps listed in the document Business Partner can setup the following:<br>a) Set New Password                                                                                        |
| 5. | New External Users<br>Registration in an<br>Existing<br>Organization<br>Registration | Refer to the New External User Registration Process in an Existing<br>Organization section in the document. Follow the steps mentioned in<br>this document below. By following the steps listed in the document<br>Business Partner can setup the following:<br>a) Set New Password |
| 6. | Forgot Password                                                                      | Refer to the Forgot Password section in the document. This will allow<br>Business Partners to utilize functions including self-service feature Forgot<br>Password that will be introduced for the dotGrants application                                                             |
| 7. | Email Address<br>Update                                                              | Refer to the Email Address Update section in the document to update the email address                                                                                                    |
| 8. | Forgot User ID                                                                       | Refer to the Forgot User ID section in the document. This will allow<br>Business Partners to utilize functions including self-service features Forgot<br>User ID that will be introduced for the dotGrants application                                                              |
| 9. | Existing external user<br>requesting dotGrants<br>Access                             | Refer to Existing external user requesting dotGrants Access. This allows users with business partner account to request access to dotGrants.                                                                                                    |

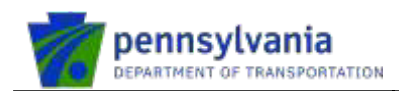

# 1. New Organization Registration

To register a new organization, click on Sign Into dotGrants in dotGrants application.

https://dotgrants.penndot.gov/dotGrants/Welcome/

#### dotGrants2.0

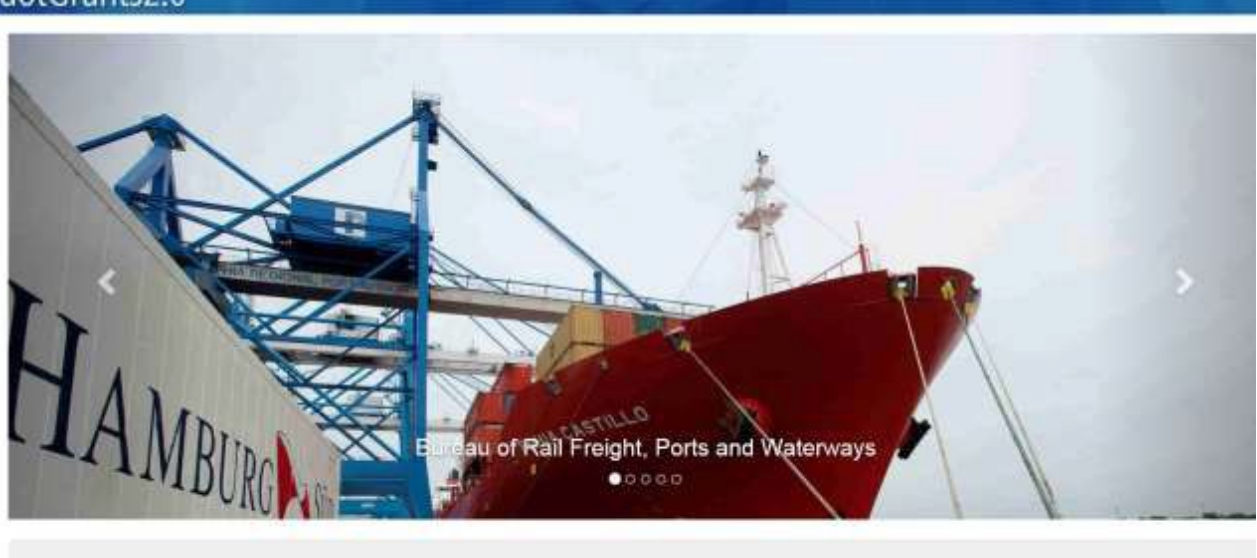

Welcome to the PennDOT Grant Management System. The system was designed to assist applicants to effectively organize and manage on-line grant and grant-like requests for funding, allocation and distribution.

Sign Into dotGrants

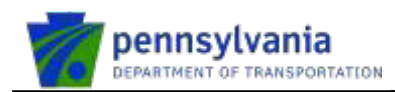

#### Click on the Register box.

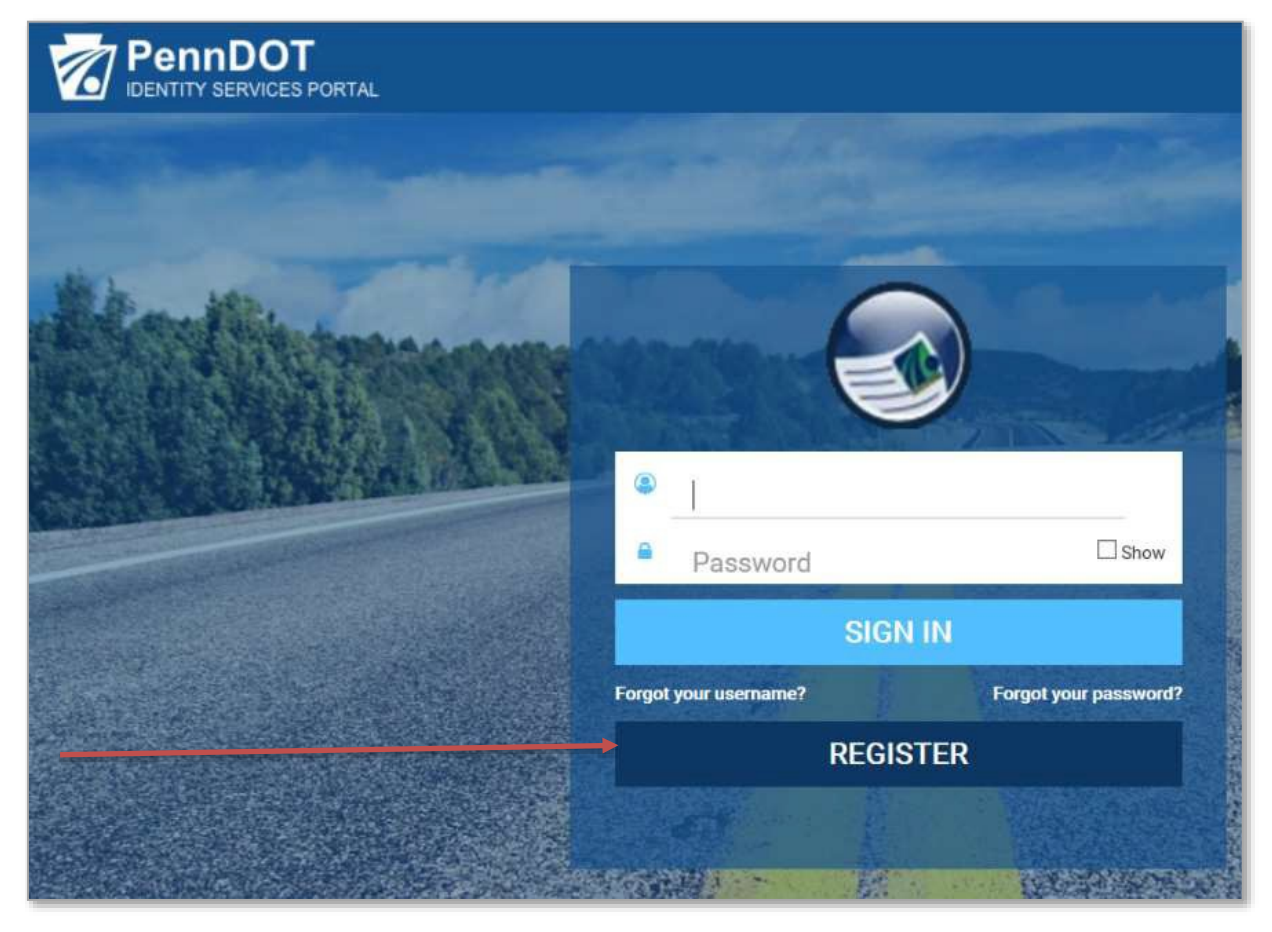

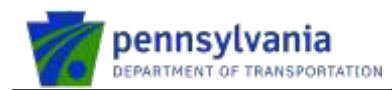

Select Business Partner under "What type of user are you?" option.

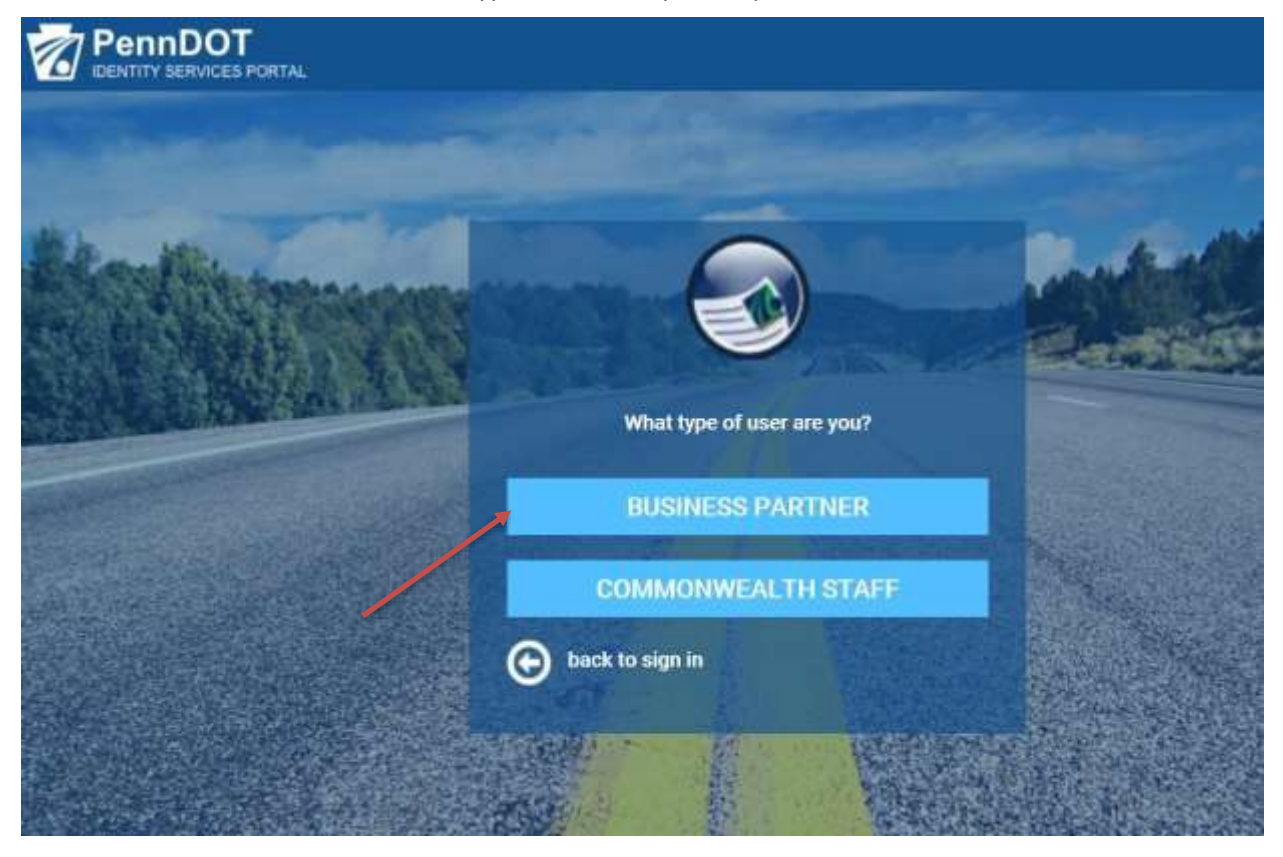

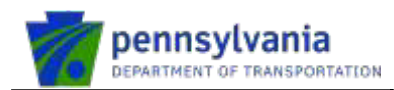

After entering the new organizational details under Organizational Information section, the system displays the message to register the new Business Partner Organization. Click on the link "Click here to register Business Partner Organization."

| User Profile Information                     |
|----------------------------------------------|
| nization Identification                      |
| fere                                         |
| Federal Employer Identification Number(FEIN) |
| 890980989                                    |
| What is FEIN7 Click Here                     |
| Organization Zip Code                        |
| 12345                                        |
| 0                                            |

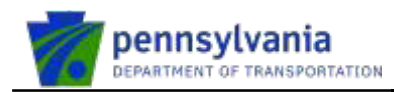

The first person in a new organization will be Delegated Administrator (DA) for the organization. *DA is the person who will manage the users for the organization.* Enter the new organization and person details and click NEXT.

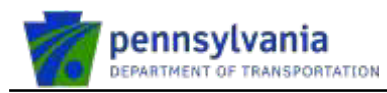

| 1                                | Organization Information                                |                                          | 0                                                          | Data Release Agreement                                                                                                    |
|----------------------------------|---------------------------------------------------------|------------------------------------------|------------------------------------------------------------|----------------------------------------------------------------------------------------------------|
| • = Required<br>Organizat        | tion Details                                            |                                          |                                                            |                                                                                                    |
| • Organizatio                    | n Name                                                  | • Fede                                   | ral Employer 1                                             | Identification Number(FEIN)                                                                                                    |
| Clinton Count                    | ty                                                      | 23098                                    | 37612                                                      |                                                                                                    |
| Please use the o                 | complete name of the organization/compan<br>Description | by.                                      |                                                            |                                                                                                    |
| Remaining C                      | Characters: 500                                         |                                          |                                                            |                                                                                                    |
| Legal Add                        | iress                                                   |                                          |                                                            |                                                                                                    |
| Street Addr                      | ess 1                                                   | Street A                                 | ddress 2                                                   |                                                                                                    |
| 2 Piper Way                      | Suite 300                                               |                                          |                                                            |                                                                                                    |
| • City                           |                                                         | • State                                  |                                                            |                                                                                                    |
| Lock haven                       |                                                         | PA                                       |                                                            |                                                                                                    |
| Zip Code                         |                                                         |                                          |                                                            |                                                                                                    |
| 17745                            |                                                         |                                          |                                                            |                                                                                                    |
| Contact P                        | Person Information                                      |                                          |                                                            |                                                                                                    |
| • First Name                     |                                                         | • Last Na                                | me                                                         |                                                                                                    |
| Heather                          |                                                         | Graham                                   |                                                            |                                                                                                    |
| • Email Addre                    | 255                                                     | <ul> <li>Primary</li> </ul>              | Phone                                                      |                                                                                                    |
| pdtstesech3@                     | ⊉pa.gov                                                 | 717-230                                  | -2809                                                      |                                                                                                    |
| Brief Exp                        | lanation                                                |                                          |                                                            |                                                                                                    |
| <ul> <li>Brief explan</li> </ul> | nation                                                  |                                          |                                                            |                                                                                                    |
| Registering o                    | rganization for Highway Safety.                         | Please prov<br>organizatio<br>considered | ride a brief expla<br>n. Please note th<br>by the approver | anation describing why you need to register the<br>hat the brief explanation you provide will be<br>• when reviewing your request. |
| Remaining C                      | Characters: 456                                         |                                          |                                                            | NEXT CANCEL                                                                                                    |

© 2020 PennDOT

\_

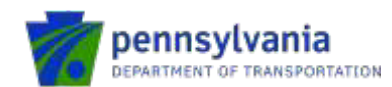

Click on the checkbox, enter the Full Name in the Data Release Agreement section and click Finish.

| 0                                                                                        | Organization Information                                                                                                  | 0                                                                          | Data Release Agreement                                                      |
|------------------------------------------------------------------------------------------|----------------------------------------------------------------------------------------------------|----------------------------------------------------------------------------|-----------------------------------------------------------------------------|
| = Required                                                                               |                                                                                                    |                                                                            |                                                                             |
| ata Releas                                                                               | e Agreement                                                                                                    |                                                                            |                                                                             |
|                                                                                          |                                                                                                    |                                                                            |                                                                             |
| Tunderstand                                                                              | and same with the Community of                                                                                            | Dopportunity Data Asl                                                      | non Largement                                                               |
| Z I understand                                                                           | and agree with the Commonwealth o                                                                                         | Pennsylvania Data Ref                                                      | ease Agreement                                                              |
| I understand<br>agree that by enter<br>greement above an                                 | and agree with the Commonwealth or<br>ring my name, this acts as my legal sig<br>id the rights and responsibilities and a | Pennsylvania Data Rel<br>nature, and I acknowle<br>ree to these terms as s | ease Agreement<br>dge that I read and understand the Data Release<br>tated. |
| I understand<br>agree that by enter<br>greement above an<br>Full Name                    | and agree with the Commonwealth o<br>ring my name, this acts as my legal sig<br>id the rights and responsibilities and a  | Pennsylvania Data Rel<br>nature, and I acknowle<br>ree to these terms as r | ease Agreement<br>dge that I read and understand the Data Release<br>tated. |
| I understand<br>agree that by enter<br>igreement above an<br>Full Name<br>sushma chamala | and agree with the Commonwealth o<br>ring my name, this acts as my legal sig<br>id the rights and responsibilities and a  | Pennsylvania Data Rel<br>nature, and I acknowle<br>nee to these terms as s | ease Agreement<br>dge that I read and understand the Data Release<br>tated. |

New Organization receives an email notification saying their request is currently under review.

| Organization Registration request is successfully submitted                                                                                                    |                |                  |                  |        |
|----------------------------------------------------------------------------------------------------|----------------|------------------|------------------|--------|
|                                                                                                    | €-1640         | ₩- SIPLY ALL     | →/01000000       | -      |
| DONOTREPLY@pa.gov                                                                                                    |                |                  | Mark in          | a read |
| Tas politinasing                                                                                                    |                |                  |                  |        |
| Actor hum                                                                                                    |                |                  |                  |        |
| Hasse da nut reply to this e-mail, all replace are elect to an unitablemed accurate.                                                                                     |                |                  |                  |        |
| Thank you for submitting an Organization request to access with the Commonwealth of Pennsylvania. Your request is currently unit                                         | tec review.    |                  |                  |        |
| What happens next? Once reviewed you will receive an email confirming your organization is registered. You will then be able to organization to accese your application. | s register you | r Business Parts | ner 10 (8-) in t | the    |
| Questions? For information on registration and access, please contact the PennDOT IT Service Deek at (855)-783-8330.                                                     |                |                  |                  |        |
|                                                                                                    |                |                  |                  |        |

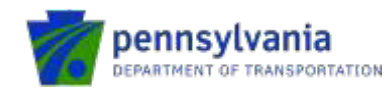

× DELETE ← REPLY ← REPLY ALL → FORWARD ····

Mark as unread

# New organization receives an approval email notification after PennDOT Bureau System Administrator approves their request.

Request Approved: Enterprise Organization for Commonwealth of Pennsylvania

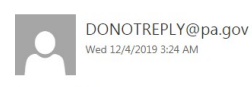

To: pdtstesech; Action Items

Please do not reply to this e-mail, all replies are sent to an unmonitored account.

Congratulations!

Your Organization Request for UnitedStat7152 has been approved.

What happens next? Now that your organization is approved, please go back to the registration link to create a new Business Partner account for yourself.

Please follow these steps to register:

1) Copy and paste the link below into your browser.

https://idservicessyst.penndot.gov/iam/im/BusinessPartnersPub/pd/index.jsp?task.tag=PDUserSelfRegistrationdotGrants&application=PD-dotGrants&flag=falserSelfRegistrationdotGrants&application=PD-dotGrants&flag=falserSelfRegistrationdotGrants&application=PD-dotGrants&flag=falserSelfRegistrationdotGrants&application=PD-dotGrants&flag=falserSelfRegistrationdotGrants&application=PD-dotGrants&flag=falserSelfRegistrationdotGrants&application=PD-dotGrants&flag=falserSelfRegistrationdotGrants&falserSelfRegistrationdotGrants&falserSelfRegistrati

2) Enter your Organization name and FEIN and click NEXT.

3) Enter your Profile Information and click NEXT.

4) Choose your role type and then click SUBMIT.

5) The request will be submitted to an administrator for approval. Upon approval, you will receive an email with your new credentials.

Questions? For information on registration, please contact the PennDOT IT Service Desk at (855)-783-8330

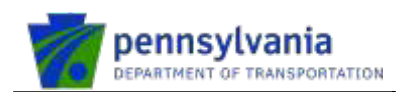

# 2. New External User in a New Organization

New user clicks on Sign Into dotGrants in dotGrants application.

https://dotgrants.penndot.gov/dotGrants/Welcome/

#### dotGrants2.0

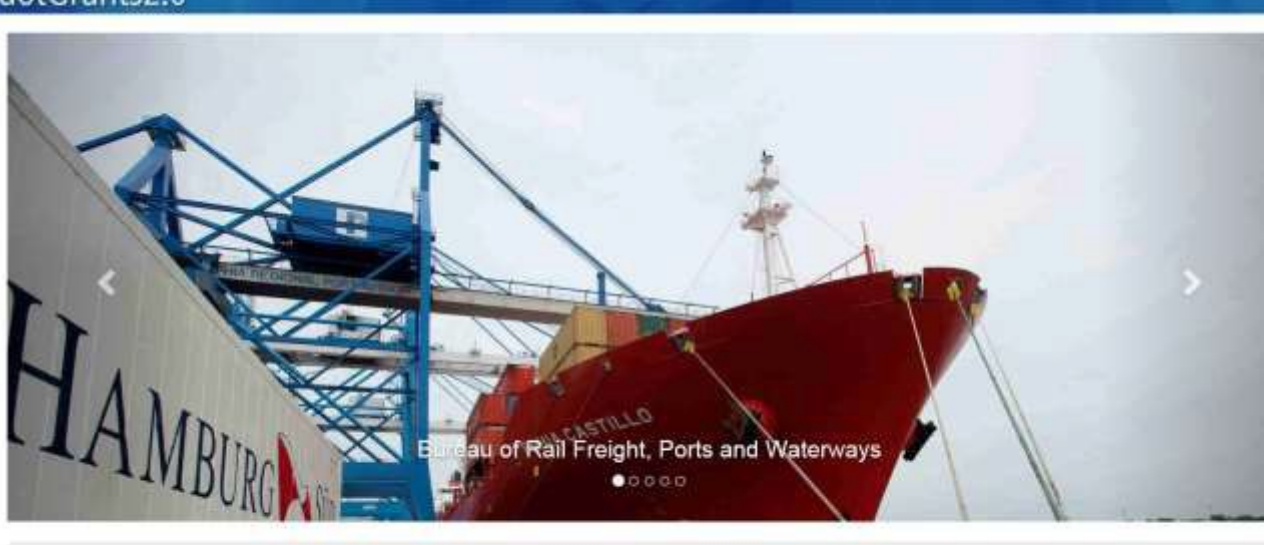

Welcome to the PennDOT Grant Management System. The system was designed to assist applicants to effectively organize and manage on-line grant and grant-like requests for funding, allocation and distribution.

Sign Into dolGrants

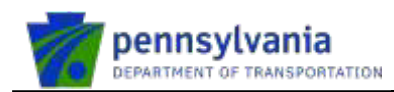

#### New user clicks on Register box.

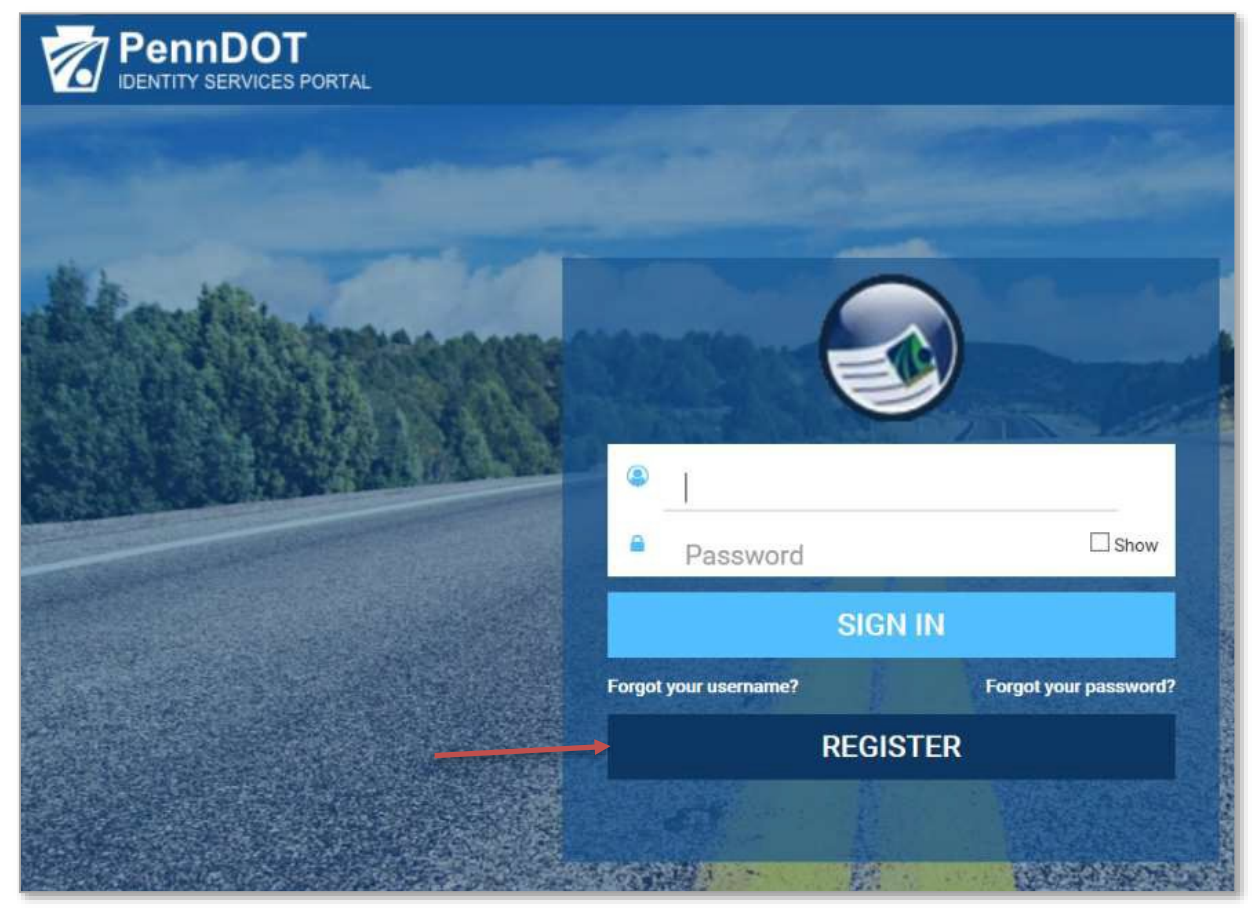

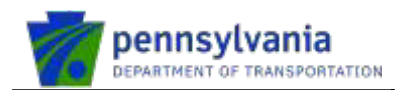

User selects Business Partner under "What type of user are you?" option.

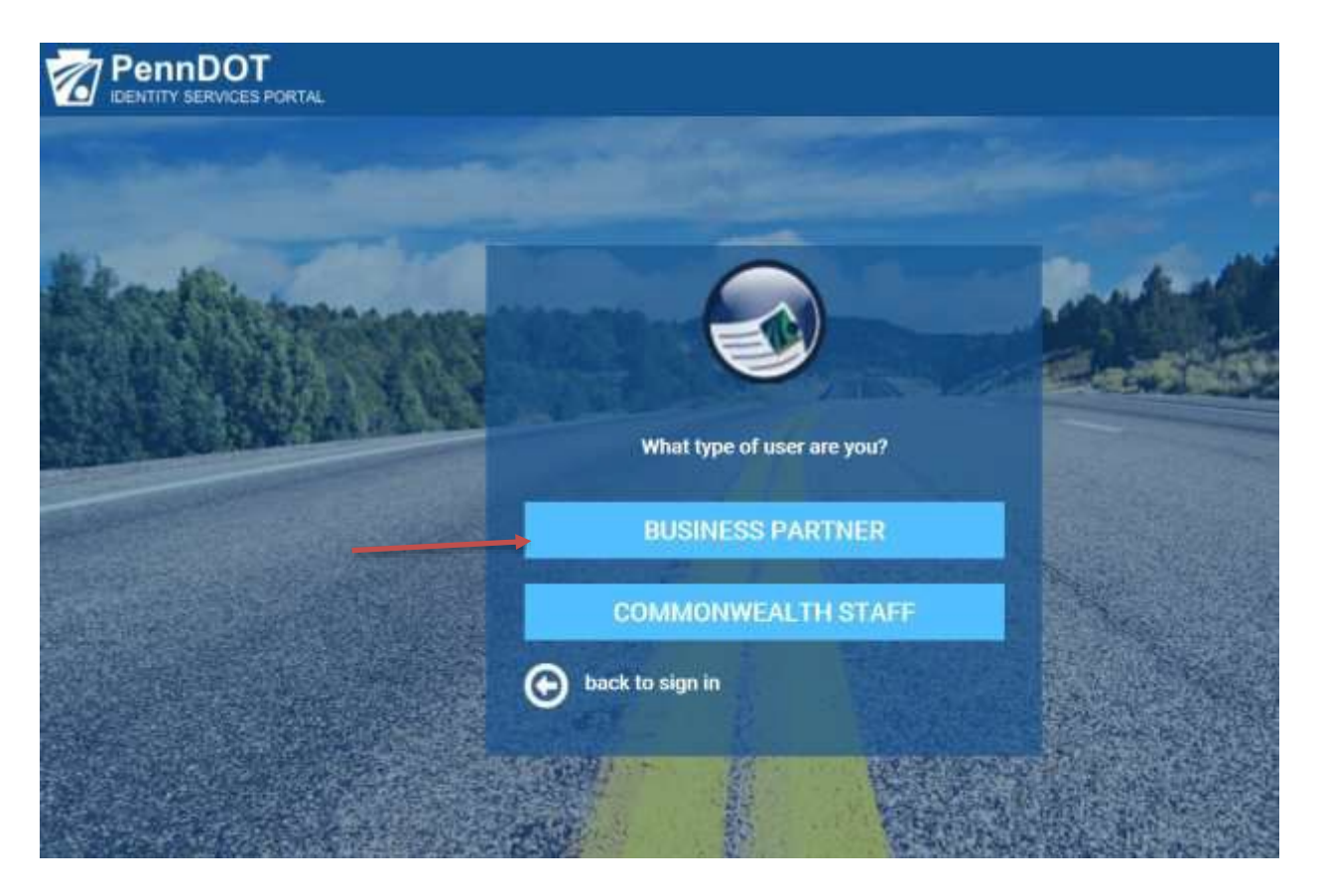

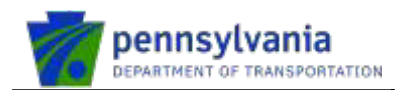

New user enters the existing organizational details under Organizational Information section and clicks NEXT.

| Organization Inform                                                                                                    | ation                                          | User Profile Information                                                                                                    | Access Selection |
|----------------------------------------------------------------------------------------------------|------------------------------------------------|----------------------------------------------------------------------------------------------------|------------------|
| = Required<br>usiness Partner Reg                                                                                              | istration: Organ                               | ization Identification                                                                                                    |                  |
|                                                                                                    |                                                |                                                                                                    |                  |
| o you already have a Business I                                                                                                | Partner ID (b-)?                               |                                                                                                    |                  |
| Contraction of the second                                                                                                    |                                                |                                                                                                    |                  |
| Request Access                                                                                                    |                                                |                                                                                                    |                  |
| Request Access                                                                                                    |                                                |                                                                                                    |                  |
| re you a Rail Freight G                                                                                                    | uest User? Click H                             | lere                                                                                                    |                  |
| Are you a Rail Freight Gi                                                                                                    | Jest User? Click H                             | lere                                                                                                    |                  |
| Are you a Rail Freight G<br>lew users, please provide your (<br>Organization Name                                              | Jest User? Click H                             | <b>lere</b><br>on to get started.<br>Federal Employer Identification                                                                     | Number(FEIN)     |
| Are you a Rail Freight Gi<br>New users, please provide your of<br>Organization Name<br>org                                     | Jest User? Click H                             | ere<br>on to get started.<br>Federal Employer Identification<br>890980989                                                                | Number(FEIN)     |
| Are you a Rail Freight Gr<br>lew users, please provide your o<br>Organization Name<br>org                                      | Jest User? Click H<br>Organization Information | lere<br>on to get started.<br>Federal Employer Identification<br>890980989<br>What is FEIN? Click Here                                   | Number(FEIN)     |
| Are you a Rail Freight Gi<br>lew users, please provide your (<br>Organization Name<br>org                                      | Jest User? Click H                             | fere<br>on to get started.<br>Federal Employer Identification<br>890980989<br>What is FEIN7 Click Here<br>Organization Zip Code          | Number(FEIN)     |
| Are you a Rail Freight Gr<br>w users, please provide your of<br>Organization Name<br>org<br>Organization City<br>Mechanicsburg | Jest User? Click H                             | Here<br>on to get started.<br>Federal Employer Identification<br>890980989<br>What is FEIN7 Click Here<br>Organization Zip Code<br>12345 | Number(FEIN)     |

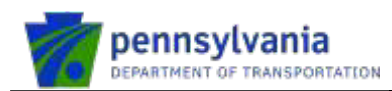

# New User Registration – User Profile Information

Enter the required fields under user profile information, pick all security questions, check the user release agreement, enter the Legal Full Name, and click NEXT.

|                                                                                                    | gistra                                        | ation for dotGrants: l                                                                                                    | lser Profile Inform                            |
|----------------------------------------------------------------------------------------------------|-----------------------------------------------|----------------------------------------------------------------------------------------------------|------------------------------------------------|
| Organization Information                                                                                                    | 2                                             | User Profile Information                                                                                                    | Access Selection                               |
|                                                                                                    |                                               |                                                                                                    |                                                |
| User Profile Information                                                                                                    |                                               |                                                                                                    |                                                |
|                                                                                                    |                                               | 7.717                                                                                                    |                                                |
| John                                                                                                    | 76                                            | WALKER                                                                                                    |                                                |
| - Factor address                                                                                                    |                                               | Confirm Francis Addresses                                                                                                    |                                                |
| ndtstesecc1@na.gov                                                                                                    |                                               | ndtstesecc1@na.gov                                                                                                    |                                                |
|                                                                                                    |                                               | posses epoiger                                                                                                    |                                                |
| Phone Number                                                                                                    |                                               |                                                                                                    |                                                |
|                                                                                                    |                                               |                                                                                                    |                                                |
| • Security Question 1<br>What is the first line of your favorite song or po                                                                                                    | ~                                             | Answer<br>pomes                                                                                                    |                                                |
| Security Question 2                                                                                                    |                                               | Answer                                                                                                    |                                                |
|                                                                                                    |                                               |                                                                                                    |                                                |
| What was your favorite childhood toy?                                                                                                    | ~                                             | toys                                                                                                    |                                                |
| What was your favorite childhood toy?  Security Question 3                                                                                                    | ~                                             | toys<br>Answer                                                                                                    |                                                |
| What was your favorite childhood toy?         Security Question 3         What was the name of your childhood pet?                                                                                                    | Y<br>Y                                        | toys<br>Answer<br>pets                                                                                                    |                                                |
| What was your favorite childhood toy?  Security Question 3  What was the name of your childhood pet?                                                                                                    | <b>Y</b>                                      | toys<br>Answer<br>pets                                                                                                    |                                                |
| What was your favorite childhood toy?  Security Question 3  What was the name of your childhood pet?  User Release Agreement                                                                                                    | <b>y</b>                                      | toys<br>Answer<br>pets                                                                                                    |                                                |
| What was your favorite childhood toy?       •         • Security Question 3       •         What was the name of your childhood pet?       •         User Release Agreement       •         I understand and agree with the Commonweal       •                                                                                                    |                                               | toys Answer pets nsylvania <u>User Release Agreement</u>                                                                              |                                                |
| What was your favorite childhood toy?  Security Question 3  What was the name of your childhood pet?  User Release Agreement  I understand and agree with the Commonweal Gargee that by entering my name, this acts as my leg Agreement (Management Directive) above and the right                                                                                                    | Ith of Peni<br>gal signatu                    | toys Answer pets nsylvania <u>User Release Agreement</u> ure, and I acknowledge that I read ar esponsibilities and agree to these ter | d understand the User Release                  |
| What was your favorite childhood toy?         Security Question 3         What was the name of your childhood pet?         User Release Agreement         I understand and agree with the Commonweal (agree that by entering my name, this acts as my leg Agreement (Management Directive) above and the rig         Legal Full Name                                                                                  | Y<br>Ith of Peni<br>jal signatu<br>jhts and n | toys Answer pets nsylvania <u>User Release Agreement</u> ure, and I acknowledge that I read ar esponsibilities and agree to these ter | d understand the User Release<br>ms as stated. |
| What was your favorite childhood toy?         • Security Question 3         What was the name of your childhood pet?         User Release Agreement         I understand and agree with the Commonweal 1 agree that by entering my name, this acts as my leg Agreement (Management Directive) above and the rig         • Legal Full Name         John WALKER                                                         | V<br>Ith of Peni<br>jal signatu<br>jhts and n | toys Answer pets nsylvania <u>User Release Agreement</u> ure, and I acknowledge that I read ar esponsibilities and agree to these ter | d understand the User Release                  |
| What was your favorite childhood toy?         • Security Question 3         What was the name of your childhood pet?         User Release Agreement         I understand and agree with the Commonweal 1 agree that by entering my name, this acts as my leg Agreement (Management Directive) above and the rig         Legal Full Name         John WALKER         What is e-signature? Click Here                   | V<br>Ith of Peni<br>jal signatu<br>ghts and n | toys Answer pets nsylvania <u>User Release Agreement</u> ure, and I acknowledge that I read ar esponsibilities and agree to these ter | d understand the User Release                  |
| What was your favorite childhood toy?         • Security Question 3         What was the name of your childhood pet?         User Release Agreement         I understand and agree with the Commonweal         I agree that by entering my name, this acts as my leg         Agreement (Management Directive) above and the rig         I Legal Full Name         John WALKER         What is e-signature? Click Here | Ith of Peni<br>jal signatu<br>jhts and n      | toys Answer pets nsylvania <u>User Release Agreement</u> ure, and I acknowledge that I read ar esponsibilities and agree to these ter | d understand the User Release                  |
| What was your favorite childhood toy?         • Security Question 3         What was the name of your childhood pet?         User Release Agreement         I understand and agree with the Commonweal I agree that by entering my name, this acts as my leg Agreement (Management Directive) above and the rig         Legal Full Name         John WALKER         What is e-signature? Click Here                   | V<br>Ith of Peni<br>gal signatu<br>ghts and n | toys Answer pets nsylvania <u>User Release Agreement</u> ure, and I acknowledge that I read ar esponsibilities and agree to these ter | d understand the User Release<br>ms as stated. |

© 2020 PennDOT

Page 16 of 59

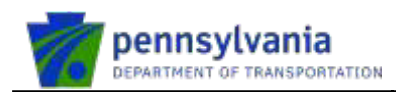

# New User Registration – Access Selection

New user selects "I want to request access as a delegated administrator to manage my organization" under Organization Role Selection. User selects dotGrants Application Access and Program Office, provides justification, clicks FINISH.

| Urganization Information                                               | User Profile Information   Access Selection          |
|------------------------------------------------------------------------|------------------------------------------------------|
| = Required                                                             |                                                      |
| Drganization Role Selection                                            |                                                      |
| Ornanizational Role                                                    |                                                      |
| ) I want access for myself.                                            |                                                      |
| I want to request access as a Delegated I                              | Administrator to manage my organization.             |
| atGrante Pole Category Sal                                             | lection                                              |
| iotorants Kole category Sel                                            | lecton                                               |
| Please Select dotGrants Application Ac                                 | Please Select Program Office                         |
| Business Partner - Municipal Services                                  | Select                                               |
|                                                                        | Bureau of Municipal Services - County Liquid Fuel I  |
|                                                                        | Bureau of Municipal Services - Municipality Liquid F |
|                                                                        | w for dotGrants Application                          |
| Please provide access justification below                              |                                                      |
| Please provide access justification below                              |                                                      |
| Please provide access justification below                              | ^                                                    |
| Please provide access justification below                              | ^                                                    |
| Please provide access justification below                              | ^                                                    |
| Please provide access justification below                              |                                                      |
| Please provide access justification below<br>Remaining Characters: 500 |                                                      |

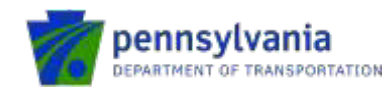

× DELETE ← REPLY ← REPLY ALL → FORWARD ····

Mark as unread

# New User Registration – On Success – System Emails – User

User receives an email notification saying request is currently underreview.

Request under review for access to dotGrants

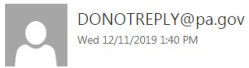

To: pdtstesech; Action Items

• You forwarded this message on 12/11/2019 1:42 PM.

Please do not reply to this e-mail, all replies are sent to an unmonitored account.

Thank you for submitting a request for access to dotGrants. Your request is currently under review.

What happens next? Once reviewed, you will receive an email notifying you of your access status.

Questions? For information on registration and access, please contact the PennDOT IT Service Desk at (855)-783-8330.

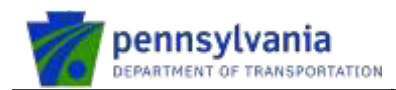

#### New User Registration – User Receives Emails on Approval

PennDOT Bureau System Administrator receives an email saying a user access request has been submitted. PennDOT Bureau System Administrator reviews the information and clicks APPROVE.

New User receives two separate emails with user name and temporary password.

# Note: New User is advised to wait for a follow-up e-mail from <u>dotgrantsAdmin@pa.gov</u> before logging into dotGrants application.

The first email contains a user name.

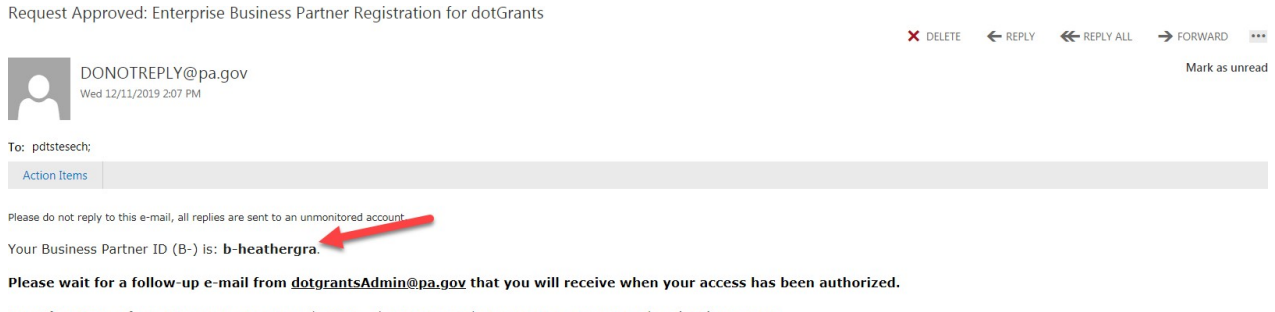

Questions? For information on registration and access, please contact the PennDOT IT Service Desk at (855)-783-8330.

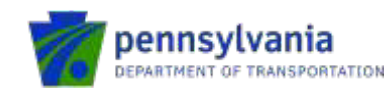

#### The second email contains a temporary password.

| Business Partners Account Information                                                                                                    |               |            |                |             |          |
|----------------------------------------------------------------------------------------------------|---------------|------------|----------------|-------------|----------|
|                                                                                                    | × DELETE      | ← REPLY    | K REPLY ALL    | → FORWARE   | D        |
| DONOTREPLY@pa.gov<br>Wed 12/11/2019 203 PM                                                                                                |               |            |                | Mark a      | s unread |
| To: pdtstesech;                                                                                                    |               |            |                |             |          |
| Action Items                                                                                                    |               |            |                |             |          |
| Please do not reply to this e-mail, all replies are sent to an unmonitored account.                                                       |               |            |                |             |          |
| Your Temporary Password for dotGrants is c?%0mTIR6W                                                                                       |               |            |                |             |          |
| Please note that this temporary password will expire in 96 hours. If you log in after 96 hours, you will have to use the "forgot password | d" process to | obtain and | ther temporary | / password. |          |
| Please wait for a follow-up e-mail from <u>dotgrantsAdmin@pa.gov</u> that you will receive when your access has been authori              | ized.         |            |                |             |          |
| Questione? If you did not authorize this shange, or if you believe an unauthorized person has accessed your account, places immediately   | a contact the | DoppDet IT | Convice Deals  | + (055) 707 | 0220     |

#### New User receives an email from dotGrantsAdmin@pa.gov after being activated in dotGrants.

You have been registered as a new PennDOT user ← REPLY ← REPLY ALL → FORWARD ···· Mark as unread To: pdtstesech;

You have been successfully registered as a new PennDOT user. Please login to dotGrants and confirm your <u>contact</u> information transferred to <u>your user profile</u> correctly.

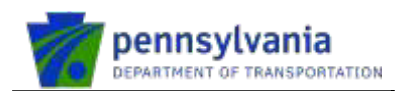

# New User Registration – Setting up new password

New user logs into dotGrants application with username and temporary password.

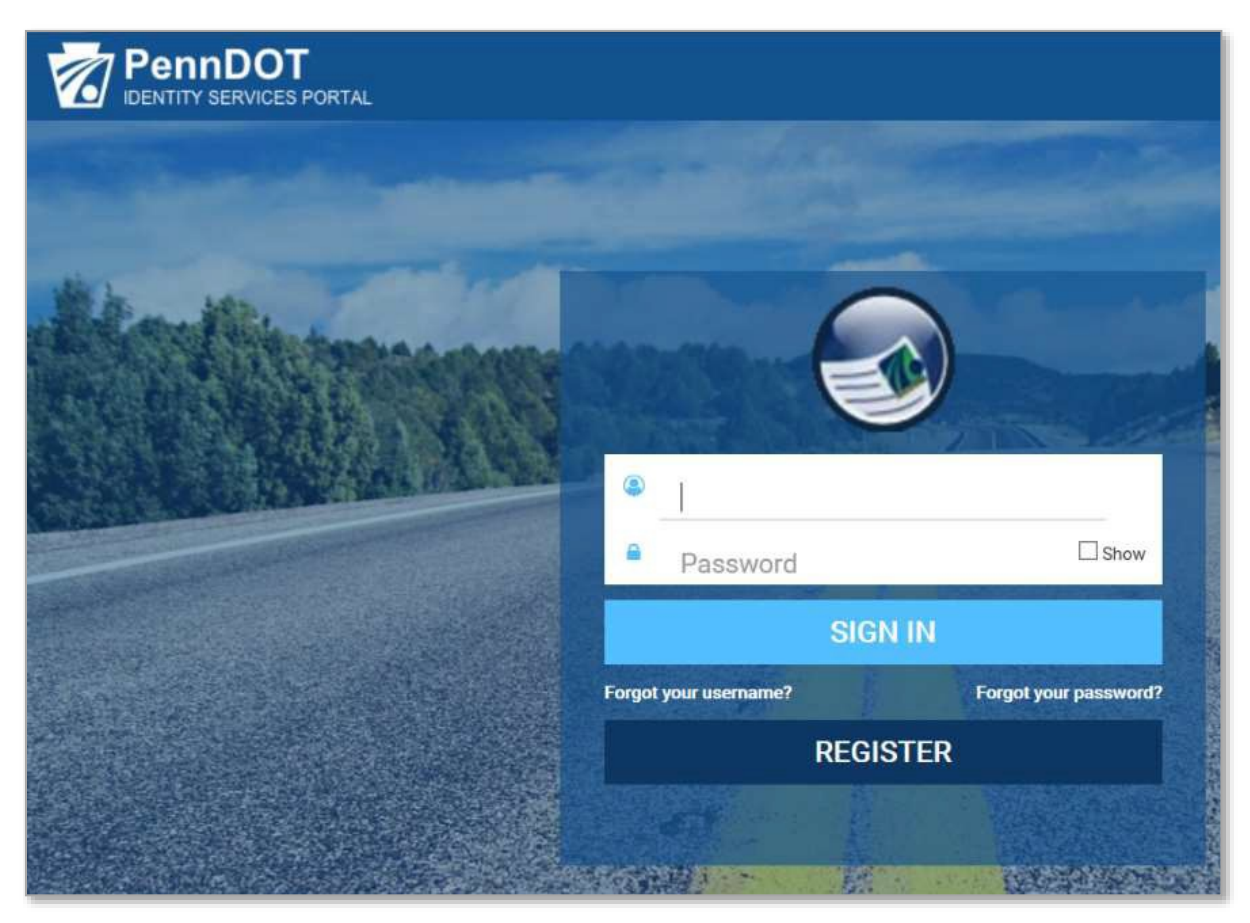

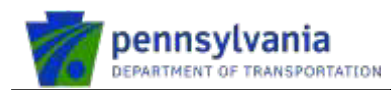

The system asks the user to setup a new password. User will enter the new password, confirm the new password, and click FINISH.

| Setup Security Prof                                                                                                    | ile and Password: Set Password                                                                                                    |
|----------------------------------------------------------------------------------------------------|----------------------------------------------------------------------------------------------------|
| Please change your current password before continuing.                                                                    |                                                                                                    |
| 1                                                                                                    | Set Password                                                                                                    |
| Set Password                                                                                                    |                                                                                                    |
| Please fill in all available fields on this page to ensure                                                                | that your profile is complete and secure.                                                                                                |
| Three out of four character sets<br>1. Lowercase character<br>2. Uppercase character<br>3. Special character<br>4. Number | -Eight(8) character minimum<br>-Cannot contain space character<br>-Cannot contain your first or last name<br>-Cannot contain your userid |
| New Password                                                                                                    |                                                                                                    |
| Confirm New Password                                                                                                    | FINISH CANCEL                                                                                                    |

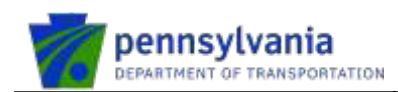

# New User Logs into dotGrants Application

User can sign in to the dotGrants application by clicking on Sign Into dotGrants.

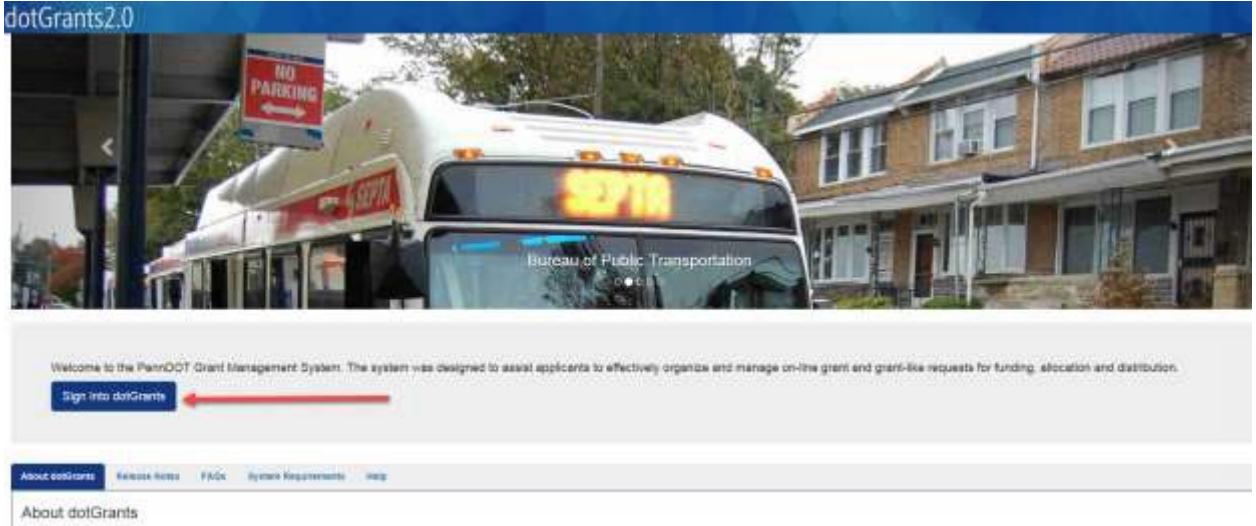

dolGrants is the Department's grant menal distribution re-designed to easiet applicants and the egency staff to effectively organize and manage on-line grant and grant-like requests for funding, allocation and

It is workflow-based software that.

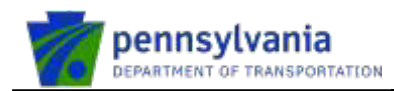

User can sign in to dotGrants application using user name and new password.

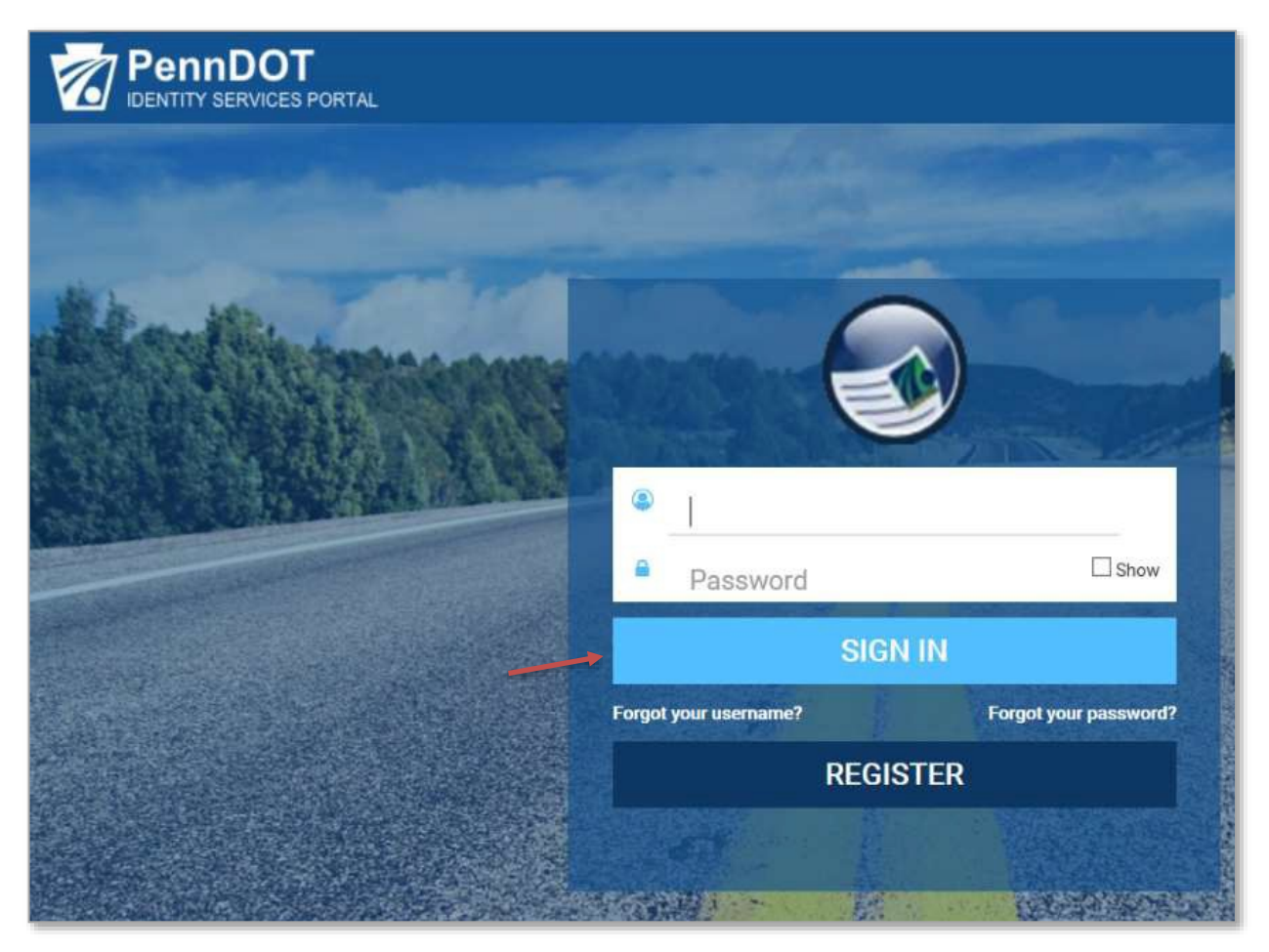

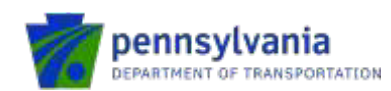

The system displays the new dotGrants home page.

| tGrants2.0 🕋 😎 🔪                                                                                                    | Q - So Ro Attories Official - Attories Official - Attories (AD)                                          |
|----------------------------------------------------------------------------------------------------|----------------------------------------------------------------------------------------------------|
| Information         Information         Information | 98                                                                                                    |
|                                                                                                    | The Day Laser of Discussions States Address                                                              |
| My Inbox Documents @ #-                                                                                                    | Grant System     Geot20150156.02 PM     BITERN Application CPT-16-16-bitEBER-00001 Has Swen     Approved |
| Sauch by Document Identifier of Dialia                                                                                                    | Grant System 0400/20/5-10/27/14 AV     MERGH Has Departed Application CPT-15-16-081889-00001             |
| My Favorite Documents                                                                                                    | B PC Community BPT 00160214 (150224 Au)     Devide Advancements for CPT O 11 (1 DESER Advancements       |
| You have not added any favorite Documents                                                                                                    | Complete                                                                                                 |
| BPT CCA Invoice 09-10                                                                                                    | Grant System DEGA2014 10 /87/7 AM     LACKOD Has Submitted Invoice CCA-INV-09-10 LACKOD                  |
| BPT CCA Invoice 12-13                                                                                                    | 9 93002                                                                                                  |
| BPT COA Invoice 08-10                                                                                                    | BEBER Application CFT-14-15-BEBER-00001 Has Bree                                                         |
| BPT COA Invoice 10-11                                                                                                    | Approved                                                                                                 |

User can navigate to the old dotGrants system by clicking on Globe (shown in screenshot above), next to Home icon.

| File Edit View Favorites Tools Help                                                                                                    |                                                                                                    |
|----------------------------------------------------------------------------------------------------|----------------------------------------------------------------------------------------------------|
| CotGrants         Bureau of Public Transportation           Pennsylvania (2000)         Pennsylvania (2000)           Main Menu         Proposal Menu           Nein Menu         Version (2000)                                                                                                    | BPT CCA Appliedums (CC-20-3)-1: 375-00651<br>BPT CCA Forait (CC-40-2)-321-375-0653<br>Status: BPT Grant Adjustment Chief Review Required<br>User Ruch Tiven<br>Locost                                                                                                    |
|                                                                                                    | 1 FORMS                                                                                                    |
| Organization:       County of Schuylkill         BPT CCA Grant:       CCA-5-20-21-STS-00534         Status:       BPT Grant Adjustment Chief Review Required         BPT CCA Application CCA-20-21-STS-00554         MANNE         Image: Status Adjustment Chief Review Required         BPT CCA Application CCA-20-21-STS-00554         Image: Status Adjustment Chief Review Required         Image: Status Adjustment Chief Review Required         Image: Status Adjustment Chief Review Required         Image: Status Adjustment Chief Review Required         Image: Status Adjustment Chief Review Required Officials         Image: Status Adjustment Chief Review Chief Review Required         Image: Status Adjustment Review Process         Image: Status Adjustment Review Process         Image: Review Process         Image: Review Procest <td>Admin  Agronation Assignment  Agroad Assignment  Agroad Assignment  Ag</td> | Admin  Agronation Assignment  Agroad Assignment  Agroad Assignment  Ag |
| Powered by IntelliGrants                                                                                                    | © Copyright 2000-2007 Agate Software, Inc.                                                                                                    |

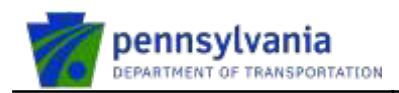

# 3. New External User Registration Process in an Existing Organization

New user clicks on Sign into dotGrants in dotGrants application.

https://dotgrants.penndot.gov/dotGrants/Welcome/

Note: Organization Role "I want access for myself" option is ONLY valid for Bureau of Aviation, Bureau of Rail Freight, and Bureau of Public Transportation (if applicable). All other users should select "I want to request as a Delegated Administrator to manage my organization."

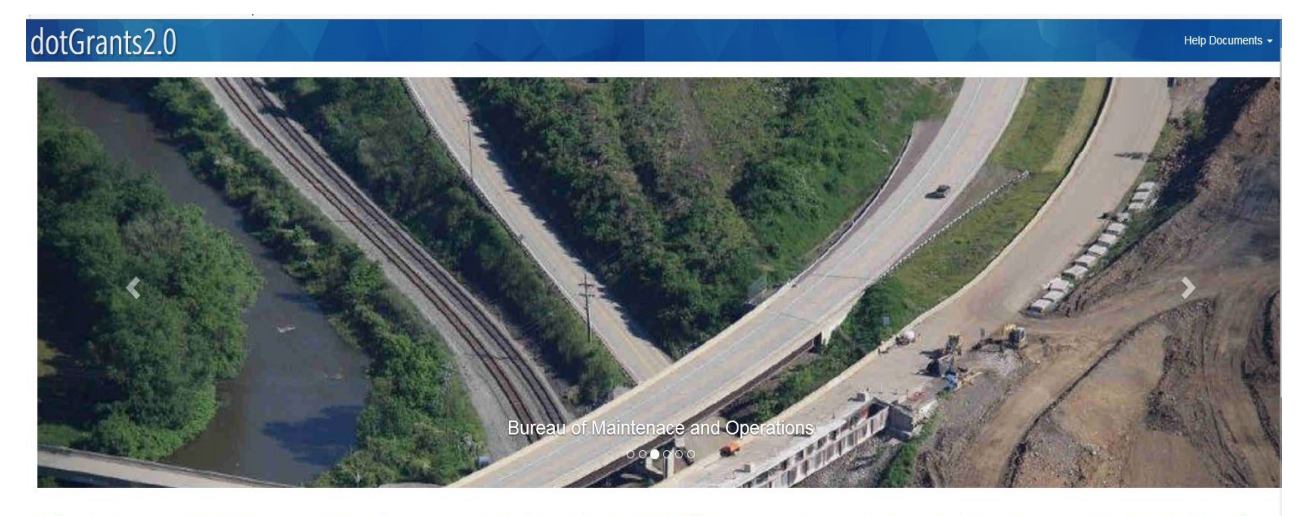

Welcome to the PennDOT Grant Management System. The system was designed to assist applicants to effectively organize and manage on-line grant and grant-like requests for funding, allocation and distribution.

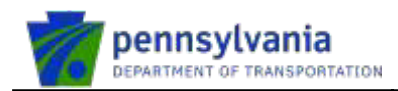

#### New user clicks on Register box.

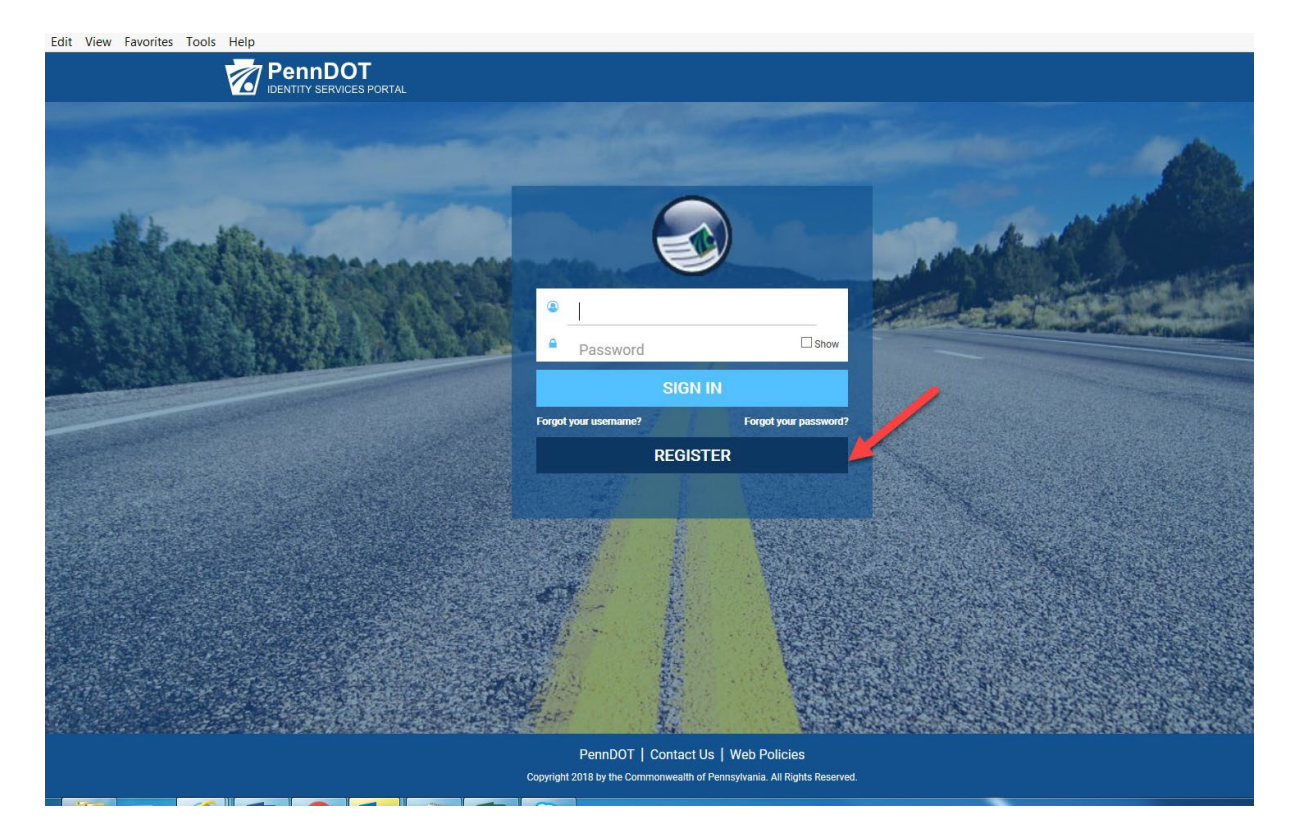

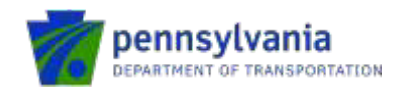

User selects Business Partner under "What type of user are you?" option.

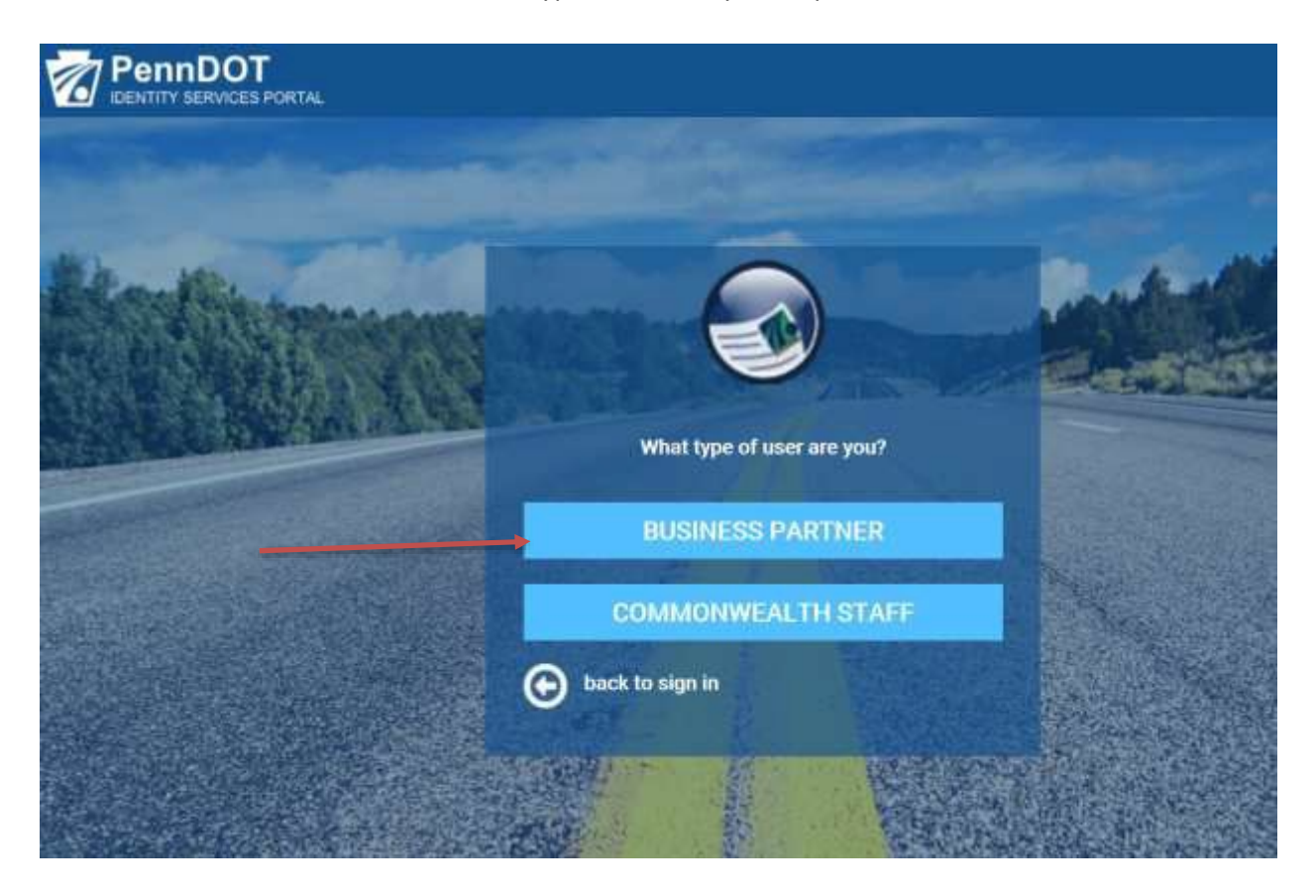

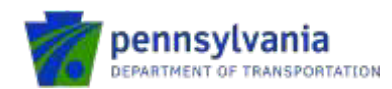

New user enters the existing organizational details under Organizational Information section and clicks NEXT.

| Enterprise Business Partner Reg                  | istration for dotGrants: Organization Information |
|--------------------------------------------------|---------------------------------------------------|
|                                                  |                                                   |
| Organization Information                         | User Profile Information     Access Selection     |
| • = Required<br>Business Partner Registration: O | rganization Identification                        |
| Do you already have a Business Partner ID (b-)?  |                                                   |
| Request Access                                   |                                                   |
| Are you a Rail Freight Guest User? C             | lick Here                                         |
| New users, please provide your Organization Info | ormation to get started.                          |
| Organization Name                                | Federal Employer Identification Number(FEIN)      |
| org                                              | 890980989                                         |
|                                                  | What is FEIN? Click Here                          |
| Organization City                                | Organization Zip Code                             |
| Mechanicsburg                                    | 12345                                             |
|                                                  | NEXT CANCEL                                       |

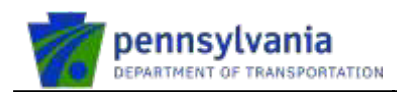

# New User Registration – User Profile Information

New User enters all required information under User Profile Information section, picks all security questions. User checks User release agreement, enters the Legal Full Name, and clicks NEXT.

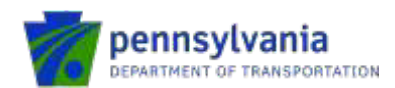

| = Required<br>Jser Profile Information                                                                                                    |                                         |                                                                                                    |                                                |
|----------------------------------------------------------------------------------------------------|-----------------------------------------|----------------------------------------------------------------------------------------------------|------------------------------------------------|
| Jser Profile Information                                                                                                    |                                         |                                                                                                    |                                                |
|                                                                                                    |                                         |                                                                                                    |                                                |
|                                                                                                    |                                         | 52. X0207                                                                                                    |                                                |
| First Name                                                                                                    | -                                       |                                                                                                    |                                                |
|                                                                                                    |                                         | WALKLK                                                                                                    |                                                |
| Email Address                                                                                                    | -                                       | Confirm Email Address                                                                                                    |                                                |
| pdtstesecc1@pa.gov                                                                                                    |                                         | pdtstesecc1@pa.gov                                                                                                    |                                                |
| Phone Number                                                                                                    |                                         |                                                                                                    |                                                |
| 111-111-1111                                                                                                    |                                         |                                                                                                    |                                                |
|                                                                                                    |                                         |                                                                                                    |                                                |
| Security Question 1<br>What is the first line of your favorite song or po                                                                            | ~                                       | Answer                                                                                                    |                                                |
| Security Question 2                                                                                                    |                                         | Answer                                                                                                    |                                                |
| What was your favorite childhood toy?                                                                                                    | ~                                       | toys                                                                                                    |                                                |
| Security Question 3                                                                                                    |                                         | Answer                                                                                                    |                                                |
| What was the name of your childhood pet? [                                                                                                    | ~                                       | pets                                                                                                    |                                                |
|                                                                                                    |                                         |                                                                                                    |                                                |
| Jser Release Agreement                                                                                                    |                                         |                                                                                                    |                                                |
| I understand and agree with the Commonwea<br>agree that by entering my name, this acts as my le<br>greement (Management Directive) above and the rig | lth of Pen<br>gal signati<br>ghts and r | nsylvania <u>User Release Agreement</u><br>ure, and I acknowledge that I read ar<br>responsibilities and agree to these ter | d understand the User Release<br>ms as stated. |
| Legal Full Name                                                                                                    |                                         |                                                                                                    |                                                |
|                                                                                                    |                                         |                                                                                                    |                                                |

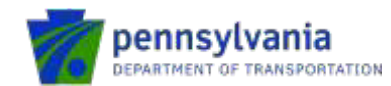

#### New User Registration – Access Selection

New user selects "I want access for myself" or "I want to request access as a Delegated Administrator to manage my organization" under Organization Role Selection. User selects dotGrants Application Access and Program Office, provides justification, clicks FINISH.

| Organization Information                                                  | User Profile Information         3         Access Selection |
|---------------------------------------------------------------------------|-------------------------------------------------------------|
|                                                                           |                                                             |
| Organization Role Selection                                               |                                                             |
| Vhat is Delegated Administrator? Click Here                               |                                                             |
| Organizational Role                                                       |                                                             |
| <ul> <li>I want access for myself.</li> </ul>                             |                                                             |
| O I want to request access as a Delegated Adm                             | ministrator to manage my organization.                      |
|                                                                           |                                                             |
| dotGrants Role Category Selec                                             | ction                                                       |
| Plaze Calact datCrants Application Acca                                   | ess Plance Calact Program Office                            |
| Prease Select dotatants Application Acce                                  | Solort                                                      |
| Business Partner - Grantee                                                | Bureau of Aviation                                          |
|                                                                           | Bureau of Maintenance and Operations - Highwav              |
|                                                                           | bureau or Maintenance and Operations - Mainte               |
|                                                                           | and the section the section                                 |
| Illowers managed a manager asserbations in a lass to                      | or dotgrants Application                                    |
| <ul> <li>Please provide access justification below to</li> </ul>          |                                                             |
| Please provide access justification below to                              |                                                             |
| Please provide access justification below to                              |                                                             |
| Please provide access justification below to                              |                                                             |
| Please provide access justification below to                              |                                                             |
| Please provide access justification below to                              |                                                             |
| Please provide access justification below to<br>Remaining Characters: 500 | ~                                                           |
| Remaining Characters: 500                                                 | ~                                                           |
| Please provide access justification below to<br>Remaining Characters: 500 |                                                             |

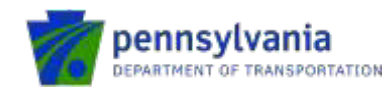

# New User Registration – On Success – System Emails – User

User receives an email notification saying request is currently under review.

Request under review for access to dotGrants

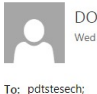

DONOTREPLY@pa.gov Wed 12/11/2019 1:40 PM X DELETE ← REPLY ← REPLY ALL → FORWARD ···· Mark as unread

• You forwarded this message on 12/11/2019 1:42 PM.

Action Items

Please do not reply to this e-mail, all replies are sent to an unmonitored account.

Thank you for submitting a request for access to dotGrants. Your request is currently under review.

What happens next? Once reviewed, you will receive an email notifying you of your access status.

Questions? For information on registration and access, please contact the PennDOT IT Service Desk at (855)-783-8330.

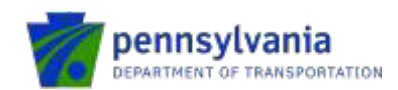

#### New User Registration – User Receives Emails on Approval

Delegated Administrator receives an email notification saying a new request has been submitted. Delegated Administrator reviews the user information and clicks APPROVE.

#### Note: Delegated Administrator should only approve users that they recognize.

After Delegated Administrator's approval, PennDOT Bureau System Administrator receives an email saying a request has been submitted. PennDOT Bureau System Administrator reviews the information and clicks APPROVE.

New User receives two separate emails with user name and temporary password.

# Note: New User is advised to wait for a follow-up e-mail from <u>dotgrantsAdmin@pa.gov</u> before they log into dotGrants application.

The first email contains a user name.

| Request Approved: Enterprise Business Partner Registration for dotGrants                                                 |          |         |             |           |       |
|----------------------------------------------------------------------------------------------------|----------|---------|-------------|-----------|-------|
|                                                                                                    | × DELETE | ← REPLY | K REPLY ALL | → FORWARD | •••   |
| DONOTREPLY@pa.gov<br>Wed 12/11/2019 2:07 PM                                                                              |          |         |             | Mark as u | nread |
| To: pdtstesech;                                                                                                    |          |         |             |           |       |
| Action Items                                                                                                    |          |         |             |           |       |
| Please do not reply to this e-mail, all replies are sent to an unmonitored account                                       |          |         |             |           |       |
| Your Business Partner ID (B-) is: b-heathergra                                                                           |          |         |             |           |       |
| Please wait for a follow-up e-mail from dotgrantsAdmin@pa.gov that you will receive when your access has been authorized | 8        |         |             |           |       |
| Questions? For information on registration and access, please contact the PennDOT IT Service Desk at (855)-783-8330.     |          |         |             |           |       |

#### The second email contains a temporary password.

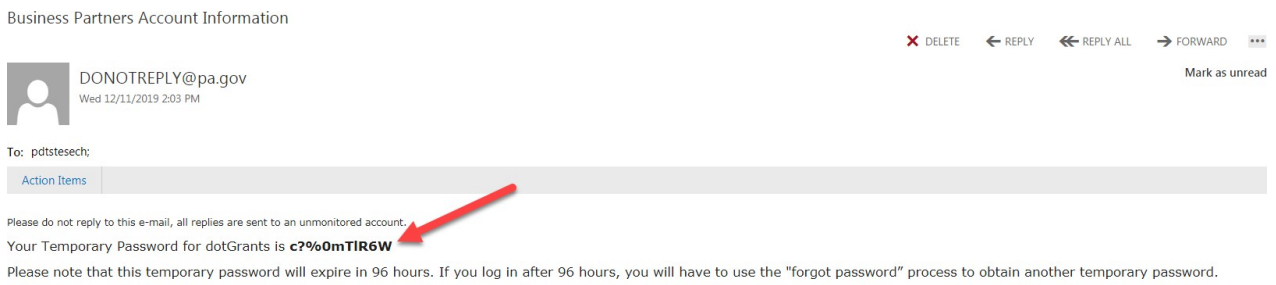

Please wait for a follow-up e-mail from <u>dotgrantsAdmin@pa.gov</u> that you will receive when your access has been authorized.

Questions? If you did not authorize this change, or if you believe an unauthorized person has accessed your account, please immediately contact the PennDot IT Service Desk at (855)-783-8330.

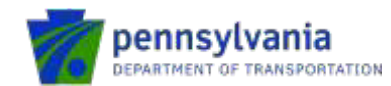

#### New User receives an email from dotGrantsAdmin@pa.gov after being activated in dotGrants.

You have been registered as a new PennDOT user

| - REPLY | K REPLY ALL | → FORWARD | ••• |
|---------|-------------|-----------|-----|

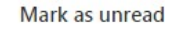

\$

dotGrantsAdmin@pa.gov Mon 12/16/2019 8:03 AM

To: pdtstesech;

You have been successfully registered as a new PennDOT user. Please login to dotGrants and confirm your <u>contact</u> information transferred to <u>your user profile</u> correctly.

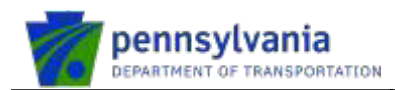

#### New User Registration – Setting up new password

New user logs into dotGrants application with username and temporary password.

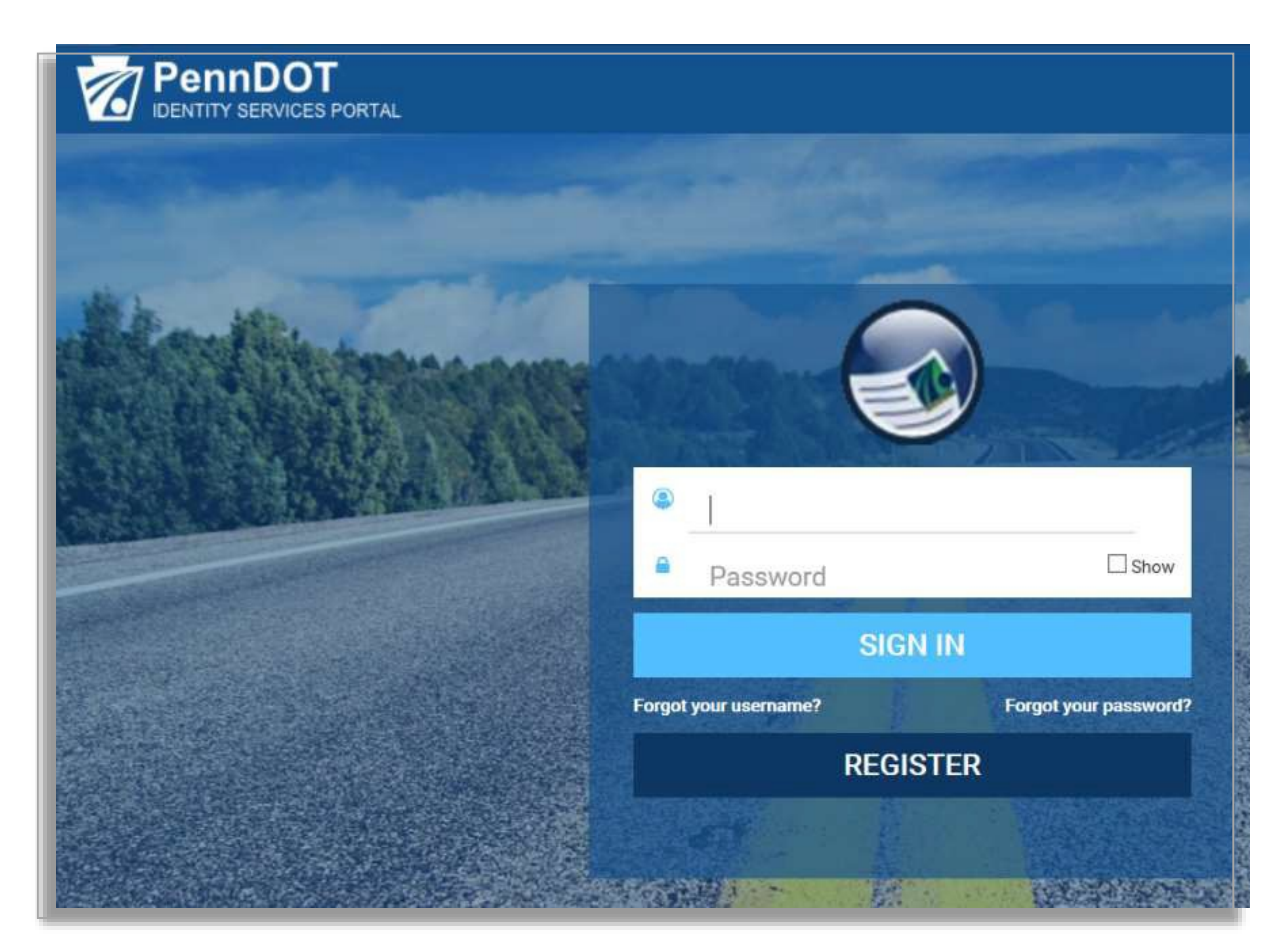

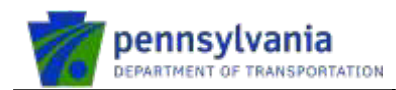

The system asks the user to setup a new password. User enters the new password, confirms the new password, and click FINISH.

| Setup Security Pro                                                                                                    | file and Password: Set Password                                                                                                    |
|----------------------------------------------------------------------------------------------------|----------------------------------------------------------------------------------------------------|
| Please change your current password before continuing.                                                                    |                                                                                                    |
| 1                                                                                                    | Set Password                                                                                                    |
| Set Password                                                                                                    |                                                                                                    |
| Please fill in all available fields on this page to ensu                                                                  | re that your profile is complete and secure.                                                                                             |
| Three out of four character sets<br>1. Lowercase character<br>2. Uppercase character<br>3. Special character<br>4. Number | -Eight(8) character minimum<br>-Cannot contain space character<br>-Cannot contain your first or last name<br>-Cannot contain your userid |
| New Password                                                                                                    |                                                                                                    |
| 1                                                                                                    | _                                                                                                    |
| Confirm New Password                                                                                                    | FINISH CANCEL                                                                                                    |

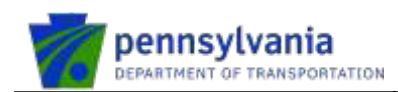

# New User Logs into dotGrants Application

User can log into dotGrants application by clicking on Sign Into dotGrants.

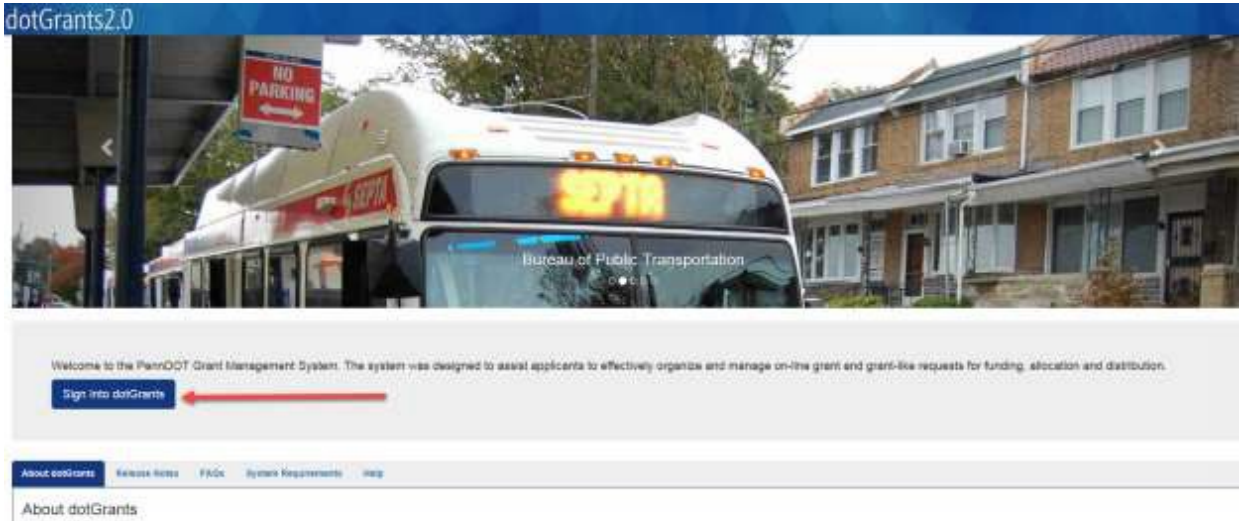

dolGrants is the Department's grant detribution. his and the agency staff to effe ets for funding: allocation and

It is workflow-based software that:

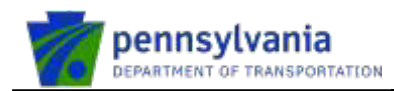

User can sign in to dotGrants application using user name and new password.

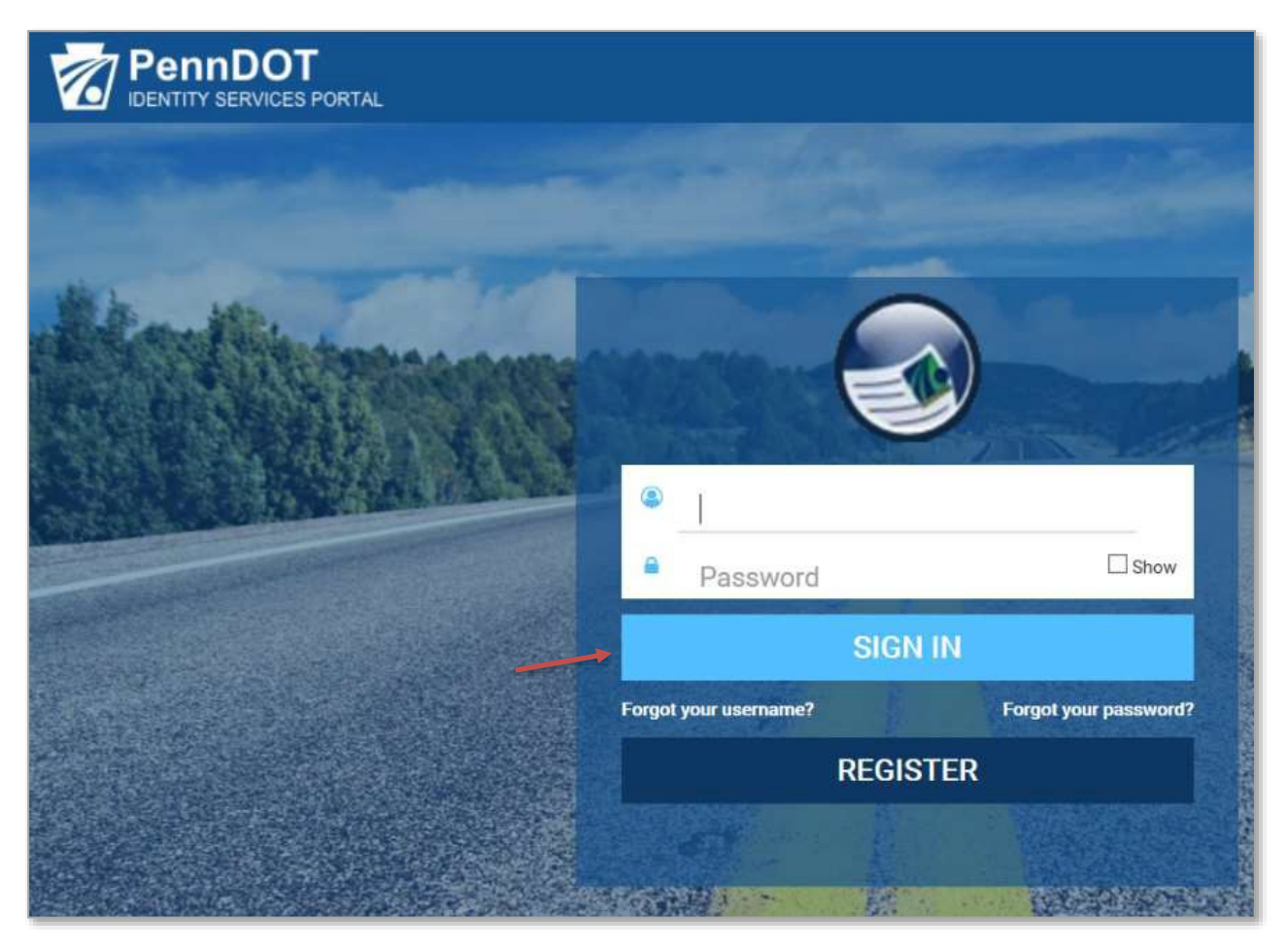

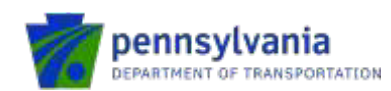

The system displays the new dotGrants home page.

| Grants2.0 🛠 🗟 🔪                           | C. A. A. S.        |                    | Q - 💀 Ro Cuttorios                                         | Coloni • Edm Taylor(A                            |
|-------------------------------------------|--------------------|--------------------|------------------------------------------------------------|--------------------------------------------------|
| My Documents 116                          | 3 Non-Massager     | 98 <sup>*</sup>    |                                                            |                                                  |
| Details 0                                 | Old dotGrapts link | Details (D         |                                                            |                                                  |
| Occurrents III Lime III Organizations     |                    |                    | In My Loss 10 Meanings                                     | 360                                              |
| My Inbox Documents @ 11-                  |                    |                    | Stant System<br>Bitteth Application CPT-18-164<br>Approved | 54072075019622 (<br>12329-0001 Hae Swen          |
| Search by Document Hendlier or Dialus     |                    | Search Inbox Resat | Scient System<br>DEDER Has Submitted Applicati             | 04:07/20/5 70:27 14<br>in CPT-15-16-0/8/8/87-000 |
| My Favorite Documents                     |                    | 0                  | # PC Community BPT                                         | 06162214 (1)54:24                                |
| You have not added any favorita Documents |                    |                    | Grant Adjustments for CPT-0-13<br>Complete                 | 14-81886R-00003 are                              |
| BPT CCA Invoice 09-10                     |                    | 0                  | S Grant System                                             | 05042014 10 48-71<br>0CA/INV09-10-LACKCO-        |
| BPT OCA Invoice 12-13                     |                    | 0                  | 00002                                                      | VE & C VALUE & COURT.                            |
| BPT COA Invoice 09-10                     |                    | ø                  | BIEBER Application CPT-14-10-6                             | 65/30/2014 10:20 Ht<br>XEBER-00001 Has Book      |
| BPT COA Invoice 10-11                     |                    | 0                  | Approved                                                   |                                                  |

User can navigate to the old dotGrants system by clicking on Globe (as seen in the screenshot above), next to the Home icon.

| File Edit View Favorites Tools Help                                                                                                    |                                                                                                    |
|----------------------------------------------------------------------------------------------------|----------------------------------------------------------------------------------------------------|
| CotGrants Bureau of Public Transportation<br>pennsylvania                                                                                                    | BPT CCA Application: CCA-20-21-515-00654<br>BDT CCA Grant: CCA-20-21-515-00554<br>Status: BPT Grant Adjustment Chief France<br>User: Ruch Times<br>Loopst                                                                                                    |
| Main Menu 🕨                                                                                                    |                                                                                                    |
|                                                                                                    | 🚯 FORMS                                                                                                    |
| Organization:       COunty of Schuv/kill         BPT CCA Grant:       CCA-62-20-21-S15-00334         Status:       BPT Grant Adjustment Chief Review Required         BPT CCA Application; CCA-20-21-S15-00554         ADD NOTE         Image: Status:         Image: Status: Status:         Image: Status: Status:         Image: Status: Status:         Image: Status: Status: </td <td>Admin  Admin  Admin  Admini  Admini  Admini  Admini  Admini  Admini  Admini  Admini  Adminia  Adminia</td> | Admin  Admin  Admin  Admini  Admini  Admini  Admini  Admini  Admini  Admini  Admini  Adminia  Adminia |
| Powered by IntelliGrants                                                                                                    | © Copyright 2000-2007 Agate Software, Inc.                                                                                                    |

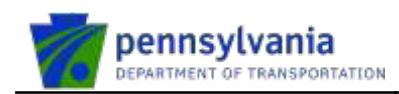

# 4. Forgot Password

Forgot Password functionality will allow users to reset their password if they forget it, provided they have access to the email address specified for their account during the initial registration process. A password may be reset by submitting a request through IDENTITY SERVICES PORTAL.

Below are step by step process to reset the password - User clicks on Forgot Your Password?

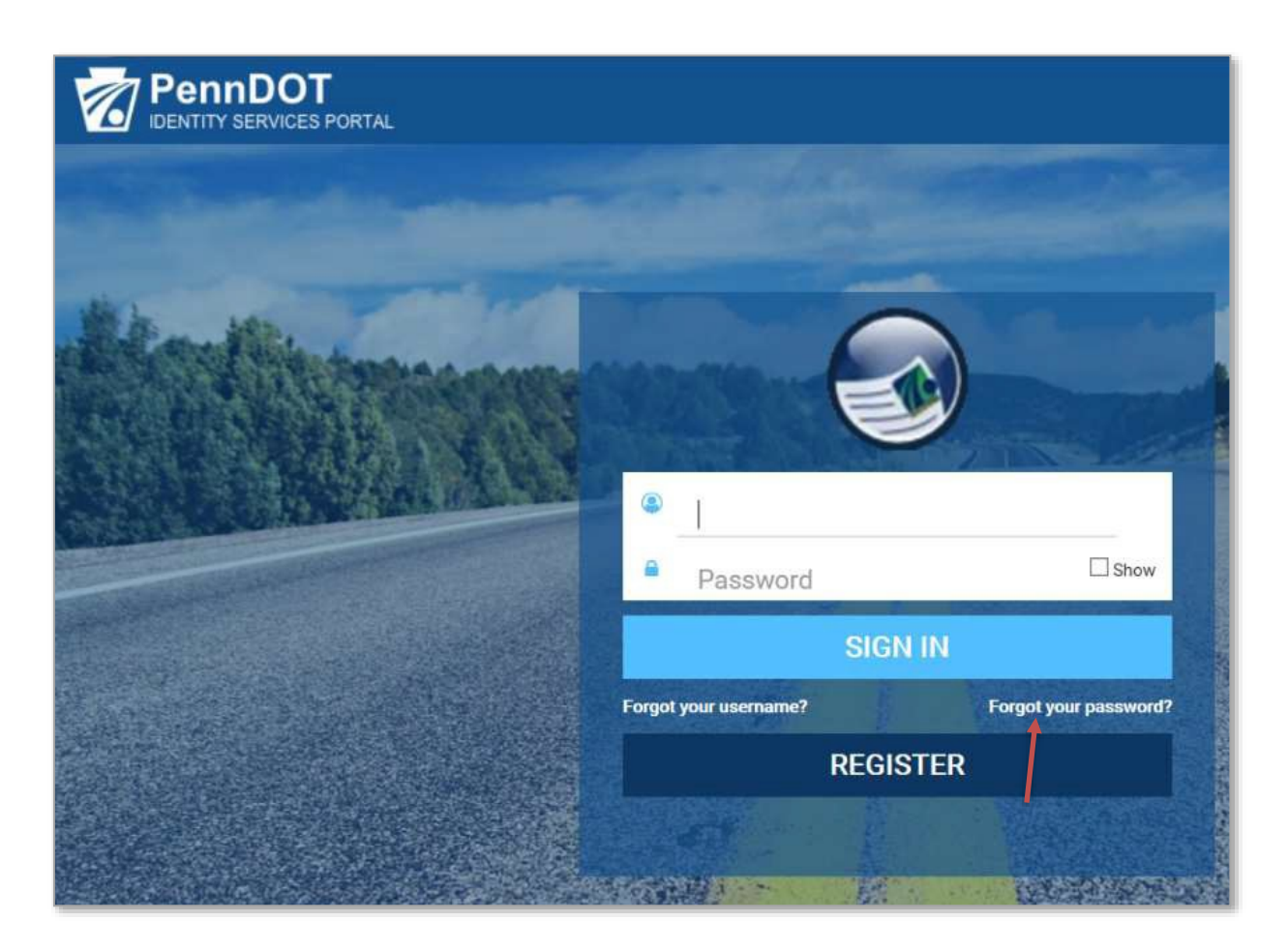

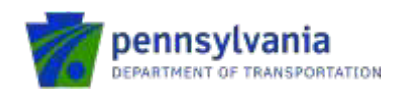

User enters User ID and Email information that they specified for their account and clicks OK.

| Forgot Password Help: Please | e enter the following to identify yourself |
|------------------------------|--------------------------------------------|
| • = Required                 |                                            |
| • User ID                    |                                            |
| 0-tjung                      |                                            |
| • Email                      |                                            |
| c-suchamal@pa.gov            |                                            |
|                              |                                            |
|                              | OK CANCEL                                  |

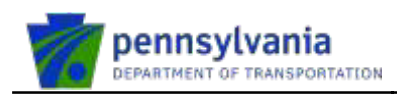

User answers the security questions that they provided at the time of their registration process and clicks OK.

| Forgot Password Help: Ple                                                | ase enter the following to verify | your identity |
|--------------------------------------------------------------------------|-----------------------------------|---------------|
| - = Required<br>User Information                                         |                                   |               |
| User ID<br>b-blung                                                       |                                   |               |
| First Name                                                               |                                   |               |
| Last Name<br>Jung                                                        | -                                 |               |
| User Verification                                                        |                                   |               |
| Password Hint<br>What was your favorite of GDanit top                    | Answer     anst                   |               |
| Password Hint<br>What was the name of the imposal where you were<br>born | + Answer<br>arts.]                |               |
| A temporary password will be sent to the ernal addres                    | as associated with your account.  |               |

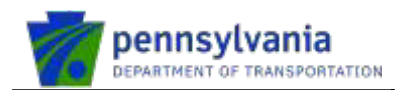

User clicks SUBMIT to initiate the password reset and an email will be sent to user's registered email address with a temporary password.

|   | Foroot Password Help                                                                                                    |
|---|----------------------------------------------------------------------------------------------------|
|   | Identity Validation Status                                                                                                    |
|   | You have successfully websited your identity.                                                                                                  |
| F | lease click Submit button to initiate the password reset and an email will be sent to your<br>egistered email address with temporary password. |
|   | SUBMIT CANCEL                                                                                                    |

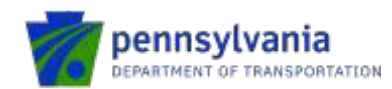

The system displays the message as shown in the below screenshot.

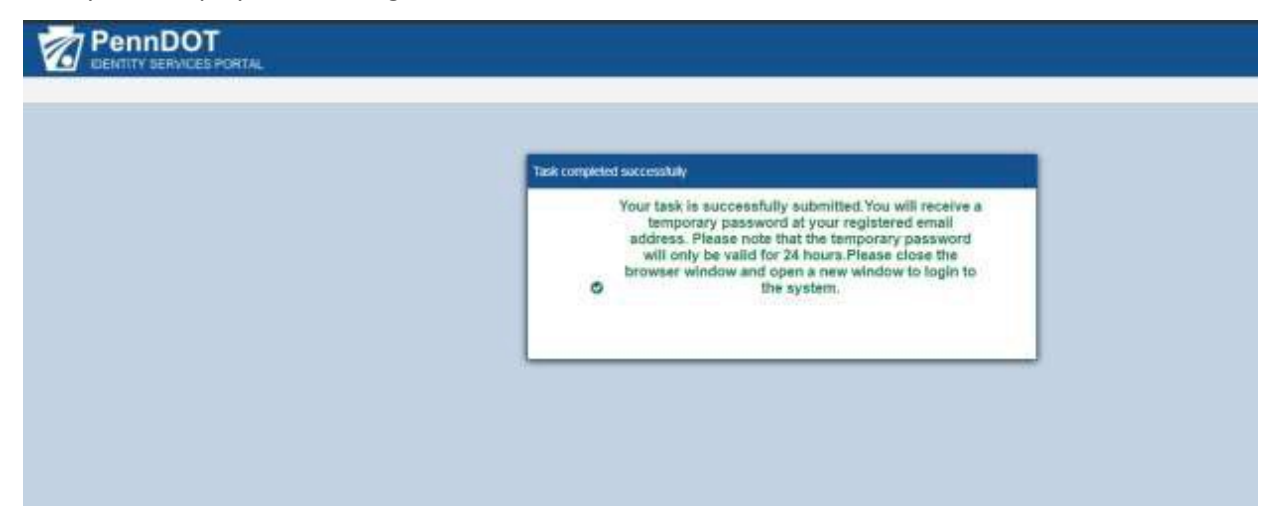

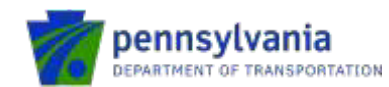

User receives the temporary password in the email they specified for their account.

DONOTEPLY@page Common Information

Reals do not reply to this e-mail, all replies are sent to an unmontored account,

Temporary password for your business partner (b-) account is 2\*ywd6VYi@

Please note that the temporary password will only be valid for 24 hours.

If you did not authorize this change, or if you believe an unauthorized person has accessed your account, please immediately contact the PennDot IT Service Desk at (855)-783-8330.

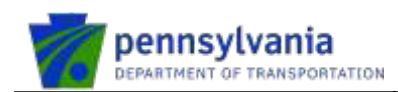

#### User can go to dotGrants application by clicking on "Sign Into dotGrants".

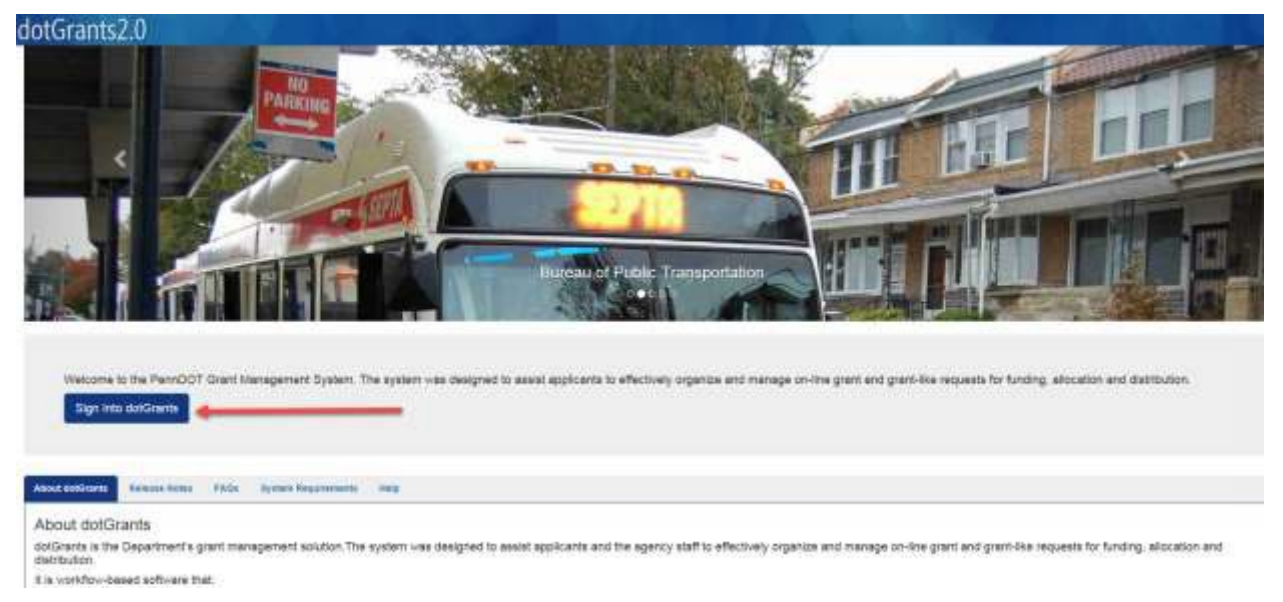

User enters their username and temporary password and clicks SIGN IN.

| PennDOT<br>IDENTITY SERVICES PORTAL                                                                              |                                       |                |                                        |                                                                                                    |
|----------------------------------------------------------------------------------------------------|---------------------------------------|----------------|----------------------------------------|----------------------------------------------------------------------------------------------------|
| and the second second second second second second second second second second second second second second second |                                       |                |                                        | -                                                                                                    |
| And Barthin Sources                                                                                              |                                       |                |                                        | Transford March                                                                                                    |
|                                                                                                    | <ul> <li>b-tjung</li> </ul>           | 9              |                                        | and the state of the state of t |
| WHI A GAMELE                                                                                                    |                                       | CICM IN        | 0 Rev                                  |                                                                                                    |
|                                                                                                    | Facility poor internance?             |                | Forget your passwort?                  |                                                                                                    |
|                                                                                                    |                                       | REGISTER       |                                        |                                                                                                    |
|                                                                                                    |                                       | -              | -                                      |                                                                                                    |
|                                                                                                    |                                       | ALC: NO        |                                        |                                                                                                    |
|                                                                                                    |                                       |                |                                        |                                                                                                    |
|                                                                                                    | PennDOT  <br>Craying# 2018 by the Com | Contact Us   W | leb Policies<br>Anna All Ny/In Reseved |                                                                                                    |

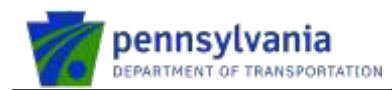

User enters the new password, confirms New Password, and clicks FINISH.

|         | ennDOT<br>NTITY SERVICES PORTAL                                                                                                    |                                                                                                    |
|---------|----------------------------------------------------------------------------------------------------|----------------------------------------------------------------------------------------------------|
|         | Setup Security Profile and                                                                                                    | d Password: Set Password                                                                                                    |
|         | Please change your current password before continuing.                                                                                                    |                                                                                                    |
|         |                                                                                                    | nilman) i a                                                                                                    |
|         | . Set P                                                                                                    | hassword                                                                                                    |
|         | Set Password                                                                                                    | world to be according and according                                                                                                 |
|         | Three out of four character sets<br>1. Lowercase character<br>2. Uppercase character<br>3. Special character<br>4. Number                                                                                                    | This is some text!<br>-Eight(8) character minimum<br>-Cannut curtain space character<br>-Cannut contain your first or last<br>riane |
|         | New Password                                                                                                    | -Carinot contain your usend                                                                                                    |
|         | Confirm New Password                                                                                                    |                                                                                                    |
|         | Concerned to a second second s |                                                                                                    |
|         |                                                                                                    | FINISH CANCEL                                                                                                    |
| PennDOT |                                                                                                    |                                                                                                    |
|         | Table completion (not example)           ©           Redirecting to your Deciditation                                                                                                    | -                                                                                                    |
|         |                                                                                                    |                                                                                                    |
|         |                                                                                                    |                                                                                                    |
|         |                                                                                                    |                                                                                                    |

© 2020 PennDOT

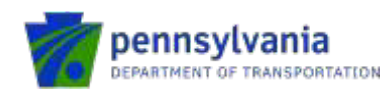

The system redirects the user to dotGrants application.

| dotGrants2.0 🕋             | 3                | 1000            | the state            |     | Q - 🔛 Authorized Official     | Tom Jung - |
|----------------------------|------------------|-----------------|----------------------|-----|-------------------------------|------------|
| A Details O                | Aerts 1          | Tanan Amarangan | Acety<br>2 Details © | 0   |                               |            |
| Documents ELInis           | Crganidatione    |                 |                      |     | My Land 10 Minimagen          | View Al    |
| My Inbox Docume            | ents 🔟 💷         |                 |                      |     | Dwre ave no record message(X) |            |
| Search by Document Identit | fer or Statue    |                 | Search Inbox Re      | tee |                               |            |
| My Favorite Documents      |                  |                 |                      | 0   |                               |            |
| You have not added any fa  | vorité Documenta |                 |                      |     |                               |            |
| BOA Aviation Block Gra     | nt 2016          |                 |                      | 0   |                               |            |
| BOA DBE Report             |                  |                 |                      | 0   |                               |            |
| BOA General Consent 2      | 1009             |                 |                      | 0   |                               |            |
| BOA General Consent 2      | 2010             |                 |                      | 0   |                               |            |

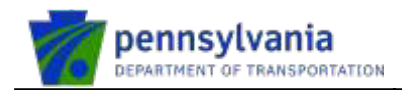

# 5. Email Address Update

# Note: the login to dotGrants changed in May 2019. All PennDOT applications are transitioning to a common login platform called the IDENTITY SERVICES PORTAL that is a PennDOT-wide account, and it needs to be linked to a dotGrants account.

The dotGrants and IDENTITY SERVICES PORTAL email addresses could be different. The dotGrants email address is related to dotGrants functionality. If users update their email address in dotGrants, they need to update the email address in IDENTITY SERVICES PORTAL as well to retrieve *a forgotten password*.

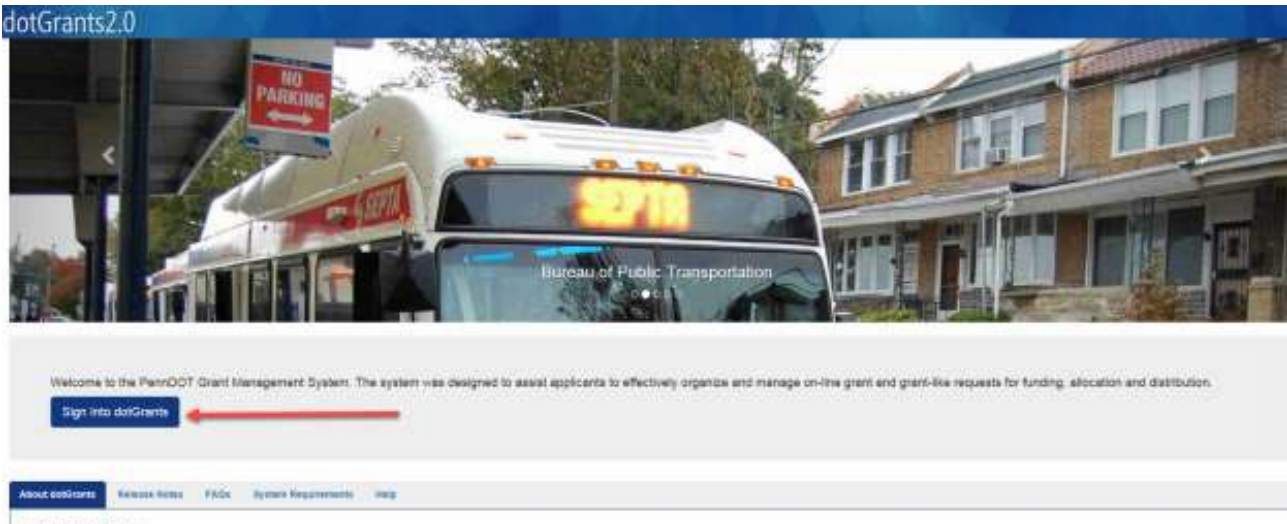

User signs into the dotGrants application by clicking on "Sign Into dotGrants."

About dotGrants

dolGrants is the Gepartment's grant management solution. The system was designed to assist applicants and the egency staff to effectively organize and manage on-line grant and grant-like requests for funding, allocation and distribution.

It is vorkflow-based software that,

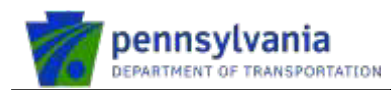

User enters their user name and password and clicks on the "Sign In" button.

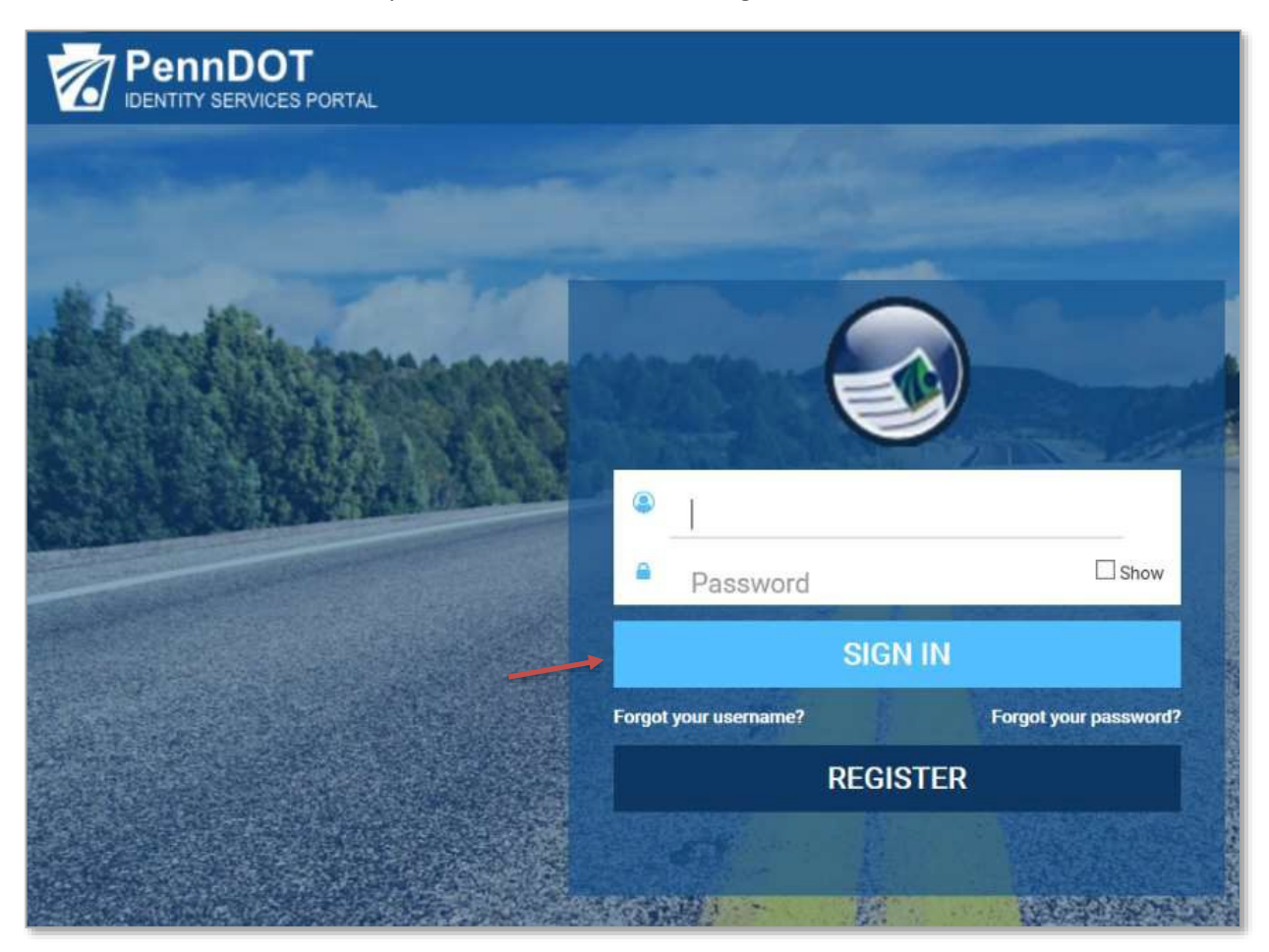

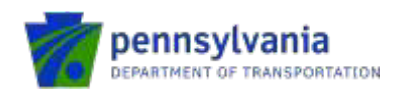

User clicks on the section as shown below and verifies all their user information in dotGrants.

| 🗢 ) 🔄 https://dotgrantssyst.penndot.gov/dotGrants/H 🔎 👻 🚔 🖒 🌔 dotGrants Sandbox Landing Pa., 📔 dotGrants Home - dotGrant 🗙 |                                                                                                    |
|----------------------------------------------------------------------------------------------------|----------------------------------------------------------------------------------------------------|
| File Edit View Favorites Tools Help                                                                                        |                                                                                                    |
| otGrants2.0 🗥 🌚                                                                                                    | Authorized Official Ruchi New Traffic System •                                                                                                    |
| My Documents     17       Details ⊙     Details ⊙                                                                          | Bruchi New Traffic System         brnewtraffi           Username         brnewtraffi           dolCantsld         brnewtraffi           Title         Ruchi           hone         (200) 120 9388           Email         pdtsessch12@pa gov |
| Documents Ha Links I Organizations                                                                                         | My Last 10 Un     Settings Use this link to configure your preferences such as number of Documents that you want to see from your inbox.     P Help                                                                                          |
| My Inbox Documents  Is- Search ty Document Identifier or Status Search Inbox Reserved                                      | Use this link to view the Quick Reference Guide for dotGrants 2.0.<br>O About dotGrants 2.0.<br>Use this link to view the technical information about dotGrants 2.0<br>software.                                                             |
| My Favorite Documents                                                                                                    | Usiness Partner Management<br>Use this link for account management of Business Partner<br>accounts.                                                                                                    |
| You do not have any Documents in your Inbox                                                                                |                                                                                                    |
|                                                                                                    |                                                                                                    |
|                                                                                                    |                                                                                                    |
|                                                                                                    |                                                                                                    |
|                                                                                                    |                                                                                                    |
|                                                                                                    |                                                                                                    |
| PENNDOT I CONTACT US I EALA I PRIVACY POLICY                                                                               | Release 3.0, Copyright © 2020 Pennsylvania Department of Transportation. All rights reserved                                                                                                    |

#### User updates the email address and clicks "Save."

| dotGrants2.0                                            |                                                                                         |                                                                             | eRegistration       |                     | Ruchi Ner | w Traffic System Logou |
|---------------------------------------------------------|-----------------------------------------------------------------------------------------|-----------------------------------------------------------------------------|---------------------|---------------------|-----------|------------------------|
| Update My P                                             | rofile                                                                                  |                                                                             |                     |                     |           |                        |
| Success! User details sav                               | ed successfully.                                                                        |                                                                             |                     |                     |           | ×                      |
| Please be careful updating<br>The changes will only imp | g your profile. Incorrect information will<br>act the current role's profile update. Us | delay the process.<br>ser will have to log into each role to update profile | information.        |                     |           | ×                      |
| Prefix :                                                | First Name : *                                                                          | Middle Nan                                                                  | ne :                | Last Name : *       | Suffix :  |                        |
| ~                                                       | Ruchi                                                                                   | Middle Na                                                                   | ime                 | New Traffic System  | ~         |                        |
| Title: *                                                | Ruchi                                                                                   |                                                                             |                     |                     |           |                        |
| User Name: *                                            | b-mewtraffi                                                                             |                                                                             | Email: *            | pdtstesech14@pa     | ĝov       | ]                      |
| Address: *                                              | N/A                                                                                     |                                                                             | City: *             | Harrisburg          |           | ]                      |
| State:                                                  |                                                                                         | ~                                                                           | County:             | Select County       | ~         |                        |
| Zip Code: *                                             | 17050                                                                                   |                                                                             | Phone 1: *          | (302) 120-9388      |           | 1                      |
| Website:                                                |                                                                                         |                                                                             | Phone 2:            | , x000, x000, x000) |           | 1                      |
| Created By:                                             | Shilpa Laxmina                                                                          | rayana                                                                      | Created Date:       | 11/13/2019 9:26:4   | 1 AM      |                        |
| Last Modified By:                                       | Ruchi New Tra                                                                           | ffic System                                                                 | Last Modified Date: | 1/15/2020 4:02:58   | PM        | l                      |
| Source Connect                                          |                                                                                         |                                                                             |                     |                     |           |                        |
| Save Cancel                                             |                                                                                         |                                                                             |                     |                     |           | 1                      |

© 2020 PennDOT

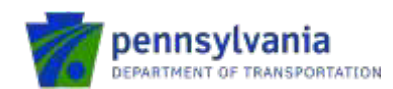

To update the email address in IDENTITY SERVICES PORTAL, user clicks on the *back* button as shown below.

| Fill Edit View                             | s://dotgrantssyst.penr<br>Favorites Tools He               | dot.gov/eRegistratic 🔎 – 🔒 🖒 🕻                                                                | J Modernization Relea           | se 3.3 - N 🚺 Business Analysis Servi | ces Con 🩋 dotGran | nts Sandbox Landing P | Contemporate de la contemporation de la contemporation de la contemporat | eRegistratio ×  | <b>n</b> 7 | <b>★</b> \$ |
|--------------------------------------------|------------------------------------------------------------|-----------------------------------------------------------------------------------------------|---------------------------------|--------------------------------------|-------------------|-----------------------|----------------------------------------------------------------------------------------------------|-----------------|------------|-------------|
| dot Grants2                                | 2.0 🗥                                                      |                                                                                               |                                 | eRegistration                        |                   |                       |                                                                                                    | Ruchi New Traff | fic System | Logout      |
| Update M                                   | y Profile                                                  |                                                                                               |                                 |                                      |                   |                       |                                                                                                    |                 |            |             |
| Sussessed Linear date                      | ails cauced suscessfully.                                  |                                                                                               |                                 |                                      |                   |                       |                                                                                                    |                 |            |             |
| Successi User dea                          | ans saved successionly.                                    |                                                                                               |                                 |                                      |                   |                       |                                                                                                    |                 |            | ^           |
| Please be careful of<br>The changes will o | pdating your profile. Incom<br>nly impact the current role | rect information will delay the process.<br>'s profile update. User will have to log into eac | h role to update profile inform | mation.                              |                   |                       |                                                                                                    |                 |            | ×           |
| Prefix :                                   | First Name : *                                             |                                                                                               | Middle Name :                   |                                      | Last Name : *     |                       |                                                                                                    | Suffix :        |            |             |
| ~                                          | Ruchi                                                      |                                                                                               | Middle Name                     |                                      | New Traffic Syst  | em                    |                                                                                                    | ~               |            |             |
| Title: *                                   |                                                            | Ruchi                                                                                         |                                 |                                      |                   |                       |                                                                                                    |                 |            |             |
| User Name: *                               |                                                            | b-mewtraffi                                                                                   |                                 | Email: *                             |                   | pdtstesech23@pa.gov   |                                                                                                    |                 |            |             |
| Address: *                                 |                                                            | N/A                                                                                           |                                 | City: *                              |                   | Harrisburg            |                                                                                                    |                 |            |             |
|                                            |                                                            |                                                                                               |                                 |                                      |                   |                       |                                                                                                    |                 |            |             |
| State:                                     |                                                            |                                                                                               | ~                               | County:                              |                   | Select County         |                                                                                                    | ~               |            |             |
| Zip Code: *                                |                                                            | 17050                                                                                         |                                 | Phone 1: *                           |                   | (302) 120-9388        |                                                                                                    |                 |            |             |
| Website:                                   |                                                            |                                                                                               |                                 | Phone 2:                             |                   | (xoox-xoox (xoox)     |                                                                                                    |                 |            |             |
| Created By:                                |                                                            | Shilpa Laxminarayana                                                                          |                                 | Created Date:                        |                   | 11/13/2019 9:26:41 AM |                                                                                                    |                 |            |             |
| Last Modified By:                          |                                                            | Ruchi New Traffic System                                                                      |                                 | Last Modified Date:                  |                   | 1/16/2020 3:17:21 PM  |                                                                                                    |                 |            |             |
|                                            |                                                            |                                                                                               |                                 |                                      |                   |                       |                                                                                                    |                 |            |             |

User clicks on the Business Partner Management link to the IDENTITY SERVICES PORTAL.

| otGrants2.0 🕋 🌚                                                                                                    |                                | Q - 🚦 Authorized Official Ruchi New Traffic System -                                                                                                    |
|----------------------------------------------------------------------------------------------------|--------------------------------|----------------------------------------------------------------------------------------------------|
| x<br>My Documents<br>Details   x x x x x x x x x x x x x x x x x x                                                  | ×<br>New Messages<br>Details ● | Coput     Coput     C |
| Documents     Hunks     Organizations      My Inbox Documents     Iler      Search by Document Identifier or Status | Search Inbox F                 | My Last 10 U     Settings     Lise this link to configure your preferences such as number of     Documents that you want to see from your inbox.     There are no     C Help     Use this link to view the Quick Reference Guide for dolGrants 2.0.     Shout dolGrants 2.0     Use this link to view the technical information about dolGrants 2.0     Software.                                                                                                    |
| My Favorite Documents                                                                                               |                                | Business Partner Management Use this link for account management of Business Partner     accounts.                                                                                                    |
| You have not added any favorite Documents<br>You do not have any Documents in your Inbox                            |                                |                                                                                                    |
|                                                                                                    |                                |                                                                                                    |

© 2020 PennDOT

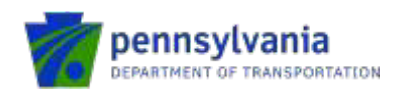

The system displays the Welcome to PennDOT Identity Services Portal screen. User clicks on the "Change Email" widget as shown below.

| DENTITY SERVICES PORTAL              |                      |                                         |                                                |                                 |                        |      |      |
|--------------------------------------|----------------------|-----------------------------------------|------------------------------------------------|---------------------------------|------------------------|------|------|
| Logged in as: b-rnewtraffi           |                      |                                         |                                                |                                 |                        | (Log | out) |
| Home Business Partner Administration | Manage My Profile My | y Access Report                         |                                                |                                 |                        |      |      |
|                                      |                      |                                         |                                                |                                 |                        |      |      |
|                                      |                      | Welc                                    | ome to Penni                                   | DOT Identity                    | Services Portal        |      |      |
|                                      | Home                 |                                         |                                                |                                 |                        |      |      |
|                                      | 2                    | €                                       |                                                |                                 |                        |      |      |
|                                      | Change My<br>Account | Change My<br>Password                   |                                                |                                 |                        |      |      |
|                                      | Business P           | artner Adminis                          | tration                                        |                                 |                        |      |      |
|                                      | 2                    | 3                                       | 2                                              | 6                               |                        |      |      |
|                                      | Disable User         | dotGrants M<br>Registration A<br>Invite | odify User Reset<br>access and Pass<br>Profile | User Update<br>word Organizatio | View My Work<br>n List |      |      |
|                                      | Manage My            | Profile                                 |                                                |                                 |                        |      |      |
|                                      | 1                    | €                                       | $\bigcirc$                                     |                                 |                        |      |      |
|                                      | Change Email         | Change Cha<br>Password Qu               | ige Security<br>estions and<br>Answers         |                                 |                        |      |      |
|                                      |                      |                                         | PennDOT   Contar                               | t Us   Release v2.3             | Web Policies           |      |      |

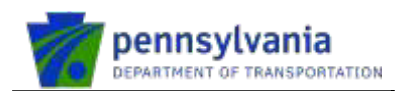

User enters the current password, new email, confirms new email, and clicks on Submit.

|           | ENTITY SERVICES PORTAL          |                   |                    |                  |                    |                                       |               |          |
|-----------|---------------------------------|-------------------|--------------------|------------------|--------------------|---------------------------------------|---------------|----------|
| Logged in | <b>1 as:</b> b-rnewtraffi       |                   |                    |                  |                    |                                       |               | (Logout) |
| Home      | Business Partner Administration | Manage My Profile | My Access          | Reports          |                    |                                       |               |          |
|           |                                 |                   |                    |                  |                    |                                       |               |          |
|           |                                 |                   |                    |                  | c                  | change Email                          |               |          |
|           |                                 | • = Require       | d                  |                  |                    |                                       |               |          |
|           |                                 | Persona           | al Informa         | tion             |                    |                                       |               |          |
|           |                                 | User ID           |                    |                  |                    | Current Email                         |               |          |
|           |                                 | b-rnewtra         | ffi                |                  |                    | pdtestesech14@pa.gov                  |               |          |
|           |                                 | First Name        |                    |                  |                    | Last Name                             |               |          |
|           |                                 | Ruchi             |                    |                  |                    | New Traffic System                    |               |          |
|           |                                 | Validate          | e Yourself         |                  |                    |                                       |               |          |
|           |                                 | Enter your c      | nt password        | to verify your   | identity.          |                                       |               |          |
|           |                                 | • Current P       | assword            |                  |                    |                                       |               |          |
|           |                                 |                   |                    |                  |                    |                                       |               |          |
|           |                                 | Set Ema           | Address            | 5                |                    |                                       |               |          |
|           |                                 | • New Ema         | 1                  |                  |                    |                                       |               |          |
|           |                                 |                   |                    |                  |                    |                                       |               |          |
|           |                                 | • Confirm         | lew Email          |                  |                    |                                       |               |          |
|           |                                 | A change em       | ail notification w | ill be sent to b | ooth the old and i | new email associated with the account |               |          |
|           |                                 |                   |                    |                  |                    |                                       | SUBMIT CANCEL | J        |

The system displays the message "Your email address has been successfully updated."

| IDENTITY SERVICES PORTAL |                                                                                                    |  |
|--------------------------|----------------------------------------------------------------------------------------------------|--|
|                          |                                                                                                    |  |
|                          |                                                                                                    |  |
|                          | Task completed successfully                                                                                                    |  |
|                          | • Your email address has been successfully updated.                                                                                  |  |
|                          |                                                                                                    |  |
|                          | RETURN TO IDENTITY SERVICES PORTAL                                                                                                   |  |
|                          |                                                                                                    |  |
|                          | ·                                                                                                    |  |
|                          |                                                                                                    |  |
|                          |                                                                                                    |  |
|                          |                                                                                                    |  |
|                          |                                                                                                    |  |
|                          |                                                                                                    |  |
|                          |                                                                                                    |  |
|                          |                                                                                                    |  |
|                          |                                                                                                    |  |
|                          |                                                                                                    |  |
|                          |                                                                                                    |  |
|                          |                                                                                                    |  |
|                          |                                                                                                    |  |
|                          | PennDOT   Home   Help   Contact Us   Web Policies<br>Copyright 2017 @ Pennsylvania Department of Transportation. All Rights Reserved |  |
|                          |                                                                                                    |  |

*Note: If you need any support during the process, please call PennDOT Information Technology support services at (717) 783-8330 or toll-free at (855) 783-8330.* 

© 2020 PennDOT

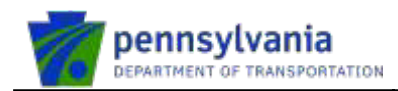

# 6. Forgot User ID

Forgot User ID functionality will allow users to retrieve their User ID if they forget it, provided they have access to the email address specified for their account. A username (User ID) may be retrieved by submitting a request through IDENTITY SERVICES PORTAL.

Below are step by step process to retrieve the username - User clicks on forgot your username?

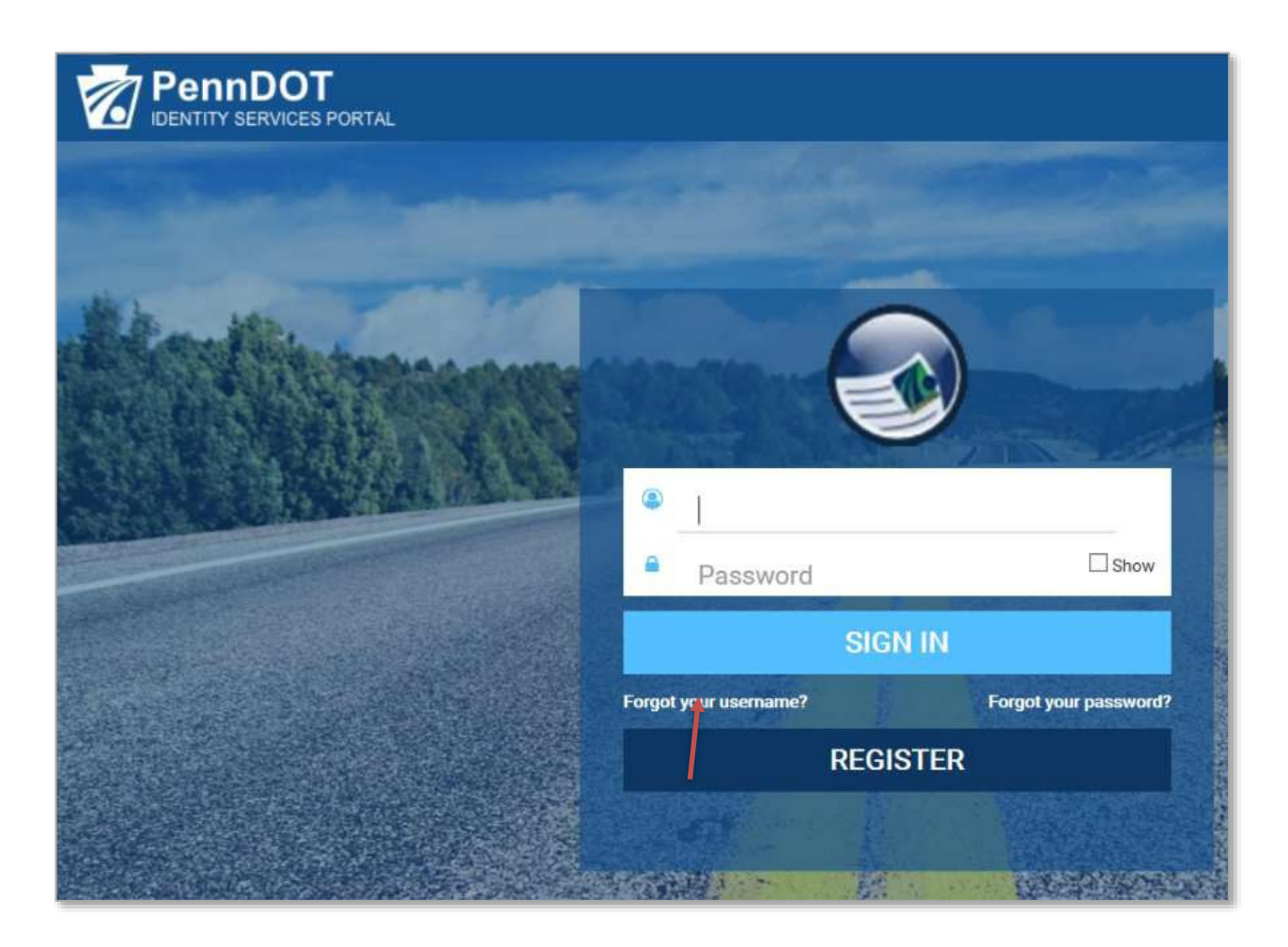

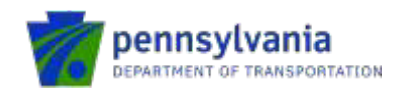

User enters their name and the e-mail address associated with their IDENTITY SERVICS PORTAL and clicks OK.

| Forgot User                                  | ID Help: Please enter the following de          | tails |
|----------------------------------------------|-------------------------------------------------|-------|
| • = Required                                 |                                                 |       |
| • First Name                                 | Last Name                                       |       |
| Tom                                          | Jung                                            |       |
| • E-Mail                                     |                                                 |       |
| c-suchamal⊚pa.gov                            |                                                 |       |
| An email will be sent to your registered ema | if account with information about your user id. |       |
|                                              | OK                                              | CAN   |

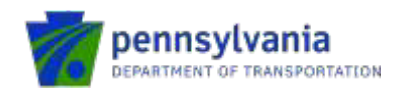

The system displays the message as shown in the below screen shot.

| PennDOT<br>RENTITY SERVICES PORTAL |                                                                                                    |
|------------------------------------|----------------------------------------------------------------------------------------------------|
|                                    |                                                                                                    |
|                                    |                                                                                                    |
|                                    | Track completing our constally                                                                                        |
|                                    | 0                                                                                                    |
|                                    | Your task is successfully submitted. Please close the browser window and                                              |
|                                    |                                                                                                    |
|                                    |                                                                                                    |
|                                    |                                                                                                    |
|                                    |                                                                                                    |
|                                    |                                                                                                    |
|                                    |                                                                                                    |
|                                    |                                                                                                    |
|                                    |                                                                                                    |
|                                    |                                                                                                    |
|                                    |                                                                                                    |
|                                    |                                                                                                    |
|                                    |                                                                                                    |
|                                    | PenADOT ( Huma ) Mills ( Contact Us ) Web Palaces<br>Counted 2011 ( Recommon Download of Transmitter, AR Right Nammer |
|                                    |                                                                                                    |

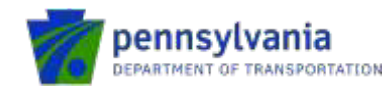

User receives their username in the email they specified for their account.

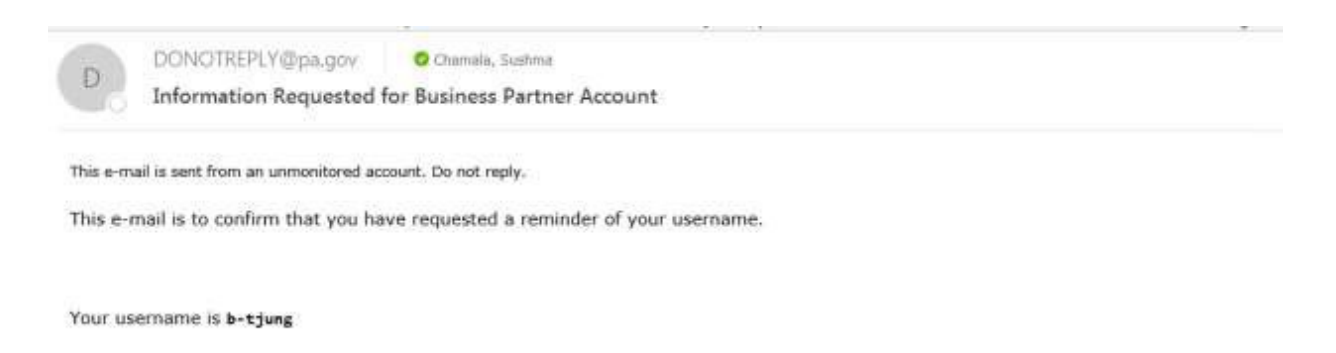

If you did not request this information, please immediately contact the PennDOT IT Service Desk at (855)-783-8330.

#### 7. Existing external users requesting dotGrants Access.

Existing users with a business partner account (usually starts with b-) clicks on "Sign to dotGrants"

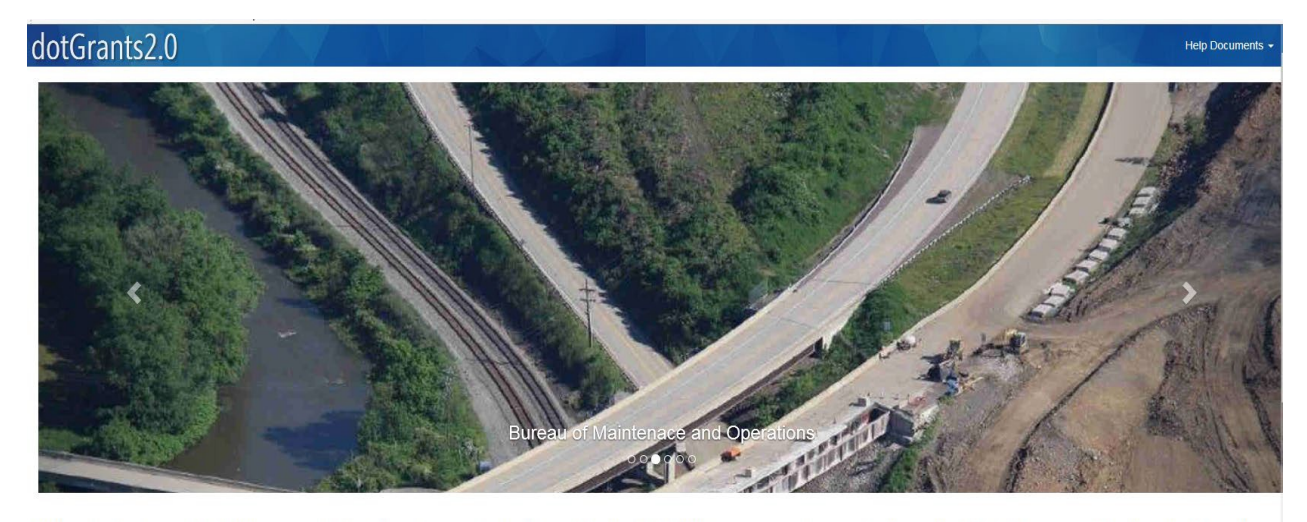

Welcome to the PennDOT Grant Management System. The system was designed to assist applicants to effectively organize and manage on-line grant and grant-like requests for funding, allocation and distribution.

#### User clicks on "Register" button.

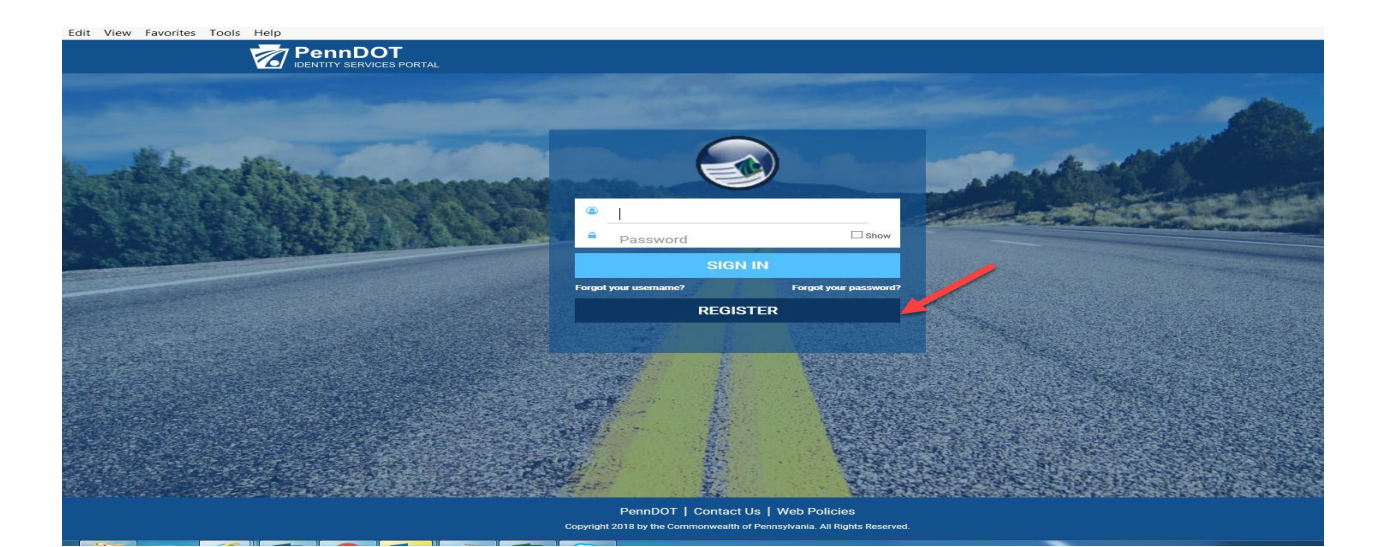

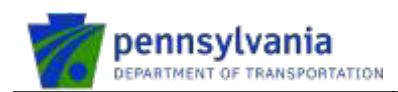

User selects Business Partner under "What type of user are you?" option.

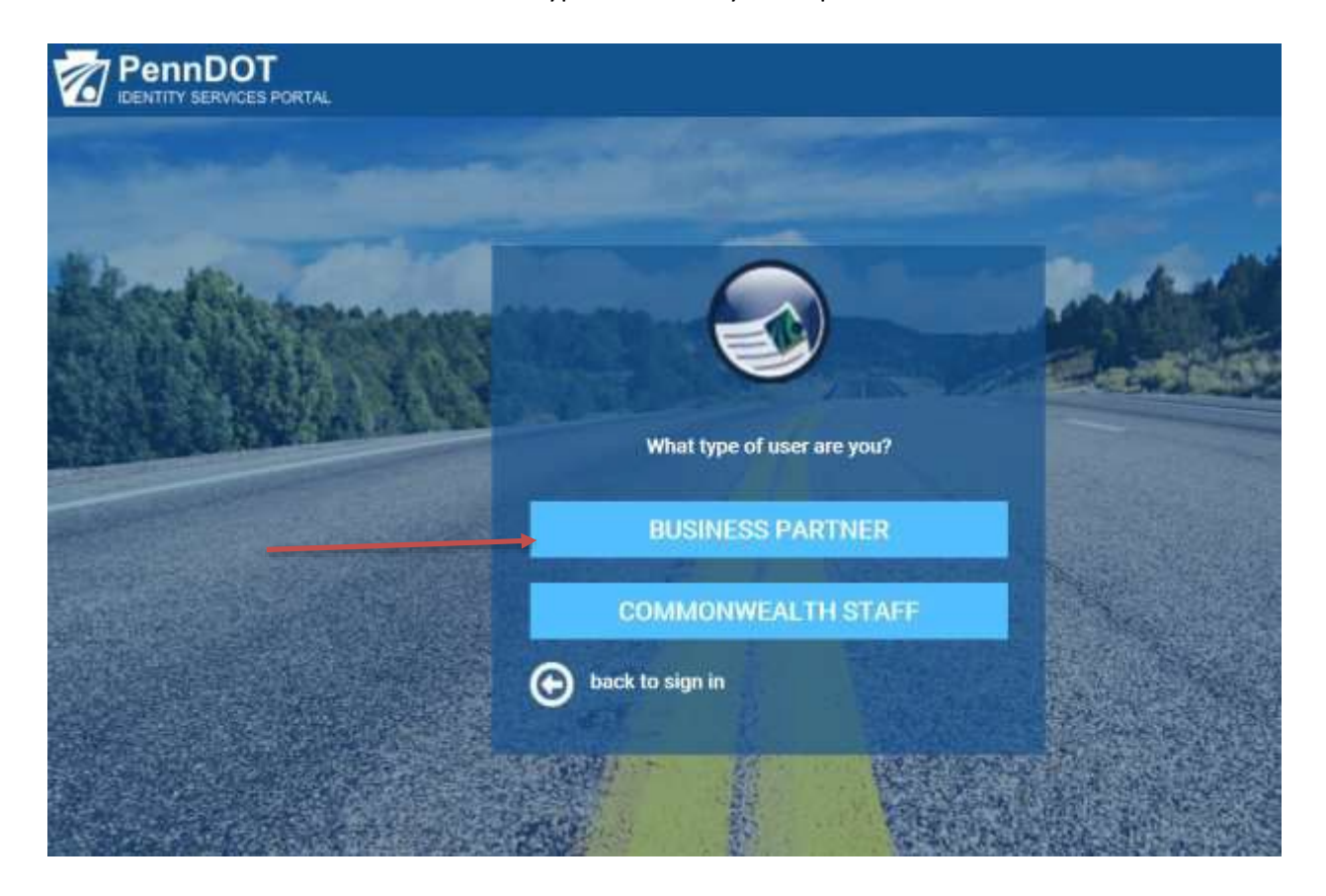

Existing users should click on select "Request Access" button.

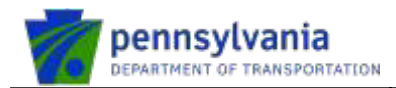

| • = Required<br>Business Partner Registration: Organization Identification<br>Do you already have a Business Partner ID (b-)?<br>Request Access |   |                                   |                                                         |
|----------------------------------------------------------------------------------------------------|---|-----------------------------------|---------------------------------------------------------|
| Do you already have a Business Partner ID (b-)?                                                                                                 |   | tion: Organization Identification | = Required<br>Business Partner Registra                 |
| Request Access                                                                                                    | G |                                   | o you already have a Rusiness Partner                   |
|                                                                                                    |   | U ( 0- ) ?                        | o you aiready nave a Business Partner<br>Request Access |
|                                                                                                    |   |                                   |                                                         |
| Are you a New Rail Freight Guest User? Click Here                                                                                               |   | lest User? Click Here             | re you a New Rail Freight G                             |
| New users, please provide your Organization Information to get started.                                                                         |   | tion Information to get started.  | ew users, please provide your Organiza                  |

Redirects to login screen. Enter your existing b- account and password and click on enter.

Following access screen must be filled. Please note that all BMS Business partners need to select Business Partner – Municipal Services and rest of the bureau users' needs to select Business partner – Grantee.

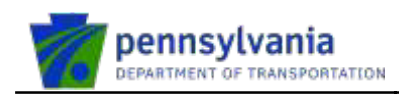

| Logged in as: b-fmrsystone                                                                                  |                                             | (Logout |
|----------------------------------------------------------------------------------------------------|---------------------------------------------|---------|
| Business Partner Administration Manage My Profile                                                           |                                             |         |
|                                                                                                    |                                             |         |
| Request Enterprise Business P                                                                               | artner Access for dotGrants: Access Request |         |
| • = Required                                                                                                |                                             |         |
| Profile Information                                                                                         |                                             |         |
| User ID                                                                                                    | Email                                       |         |
| b-fmrsystone                                                                                                | priyanka.thanuja+4@gmail.com                |         |
| First Name                                                                                                  | Last Name                                   |         |
| fmrs                                                                                                    | systone                                     |         |
| Phone Number                                                                                                | Position Title                              |         |
| 646-912-1278                                                                                                |                                             |         |
| Organization Role Selection                                                                                 |                                             |         |
| What is Delegated Administrator? Click Here                                                                 |                                             |         |
| Organizational Role                                                                                         |                                             |         |
| <ul> <li>I want access for myself.</li> <li>I want to request access as a Delegated Administrato</li> </ul> | r to manage my organization.                |         |
| dotGrants Application Access                                                                                |                                             |         |
| Business Partner - PA Auditor General 🗸 🗸                                                                   |                                             |         |
| Please Select Program Office                                                                                |                                             |         |
| Select<br>County Liquid Fuel Programs                                                                       |                                             |         |
| Municipal Liquid Fuel Programs                                                                              |                                             |         |
|                                                                                                    |                                             |         |
| • Address                                                                                                   | • City                                      |         |
| 13712 Diesel Ln                                                                                             | - ory                                       |         |
|                                                                                                    | Shippensburg                                |         |
| - Ctata                                                                                                    | a County                                    |         |
| PA ~                                                                                                    | Centre                                      |         |
| • Zip Code                                                                                                  |                                             |         |
| 17050                                                                                                    |                                             |         |
|                                                                                                    |                                             |         |
| Please provide access justification below for dotGra                                                        | Ints Application                            |         |
|                                                                                                    |                                             |         |
|                                                                                                    |                                             |         |
|                                                                                                    |                                             |         |
| Remaining Characters: 473                                                                                   | ,                                           |         |
|                                                                                                    |                                             |         |
|                                                                                                    | SUBMIT CANCEL                               |         |
|                                                                                                    |                                             |         |
| PennDOT Con                                                                                                 | ntact Us   Release v4.5   Web Policies      |         |

© 2020 PennDOT

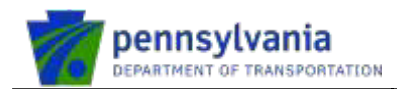

User receives the following confirmation.

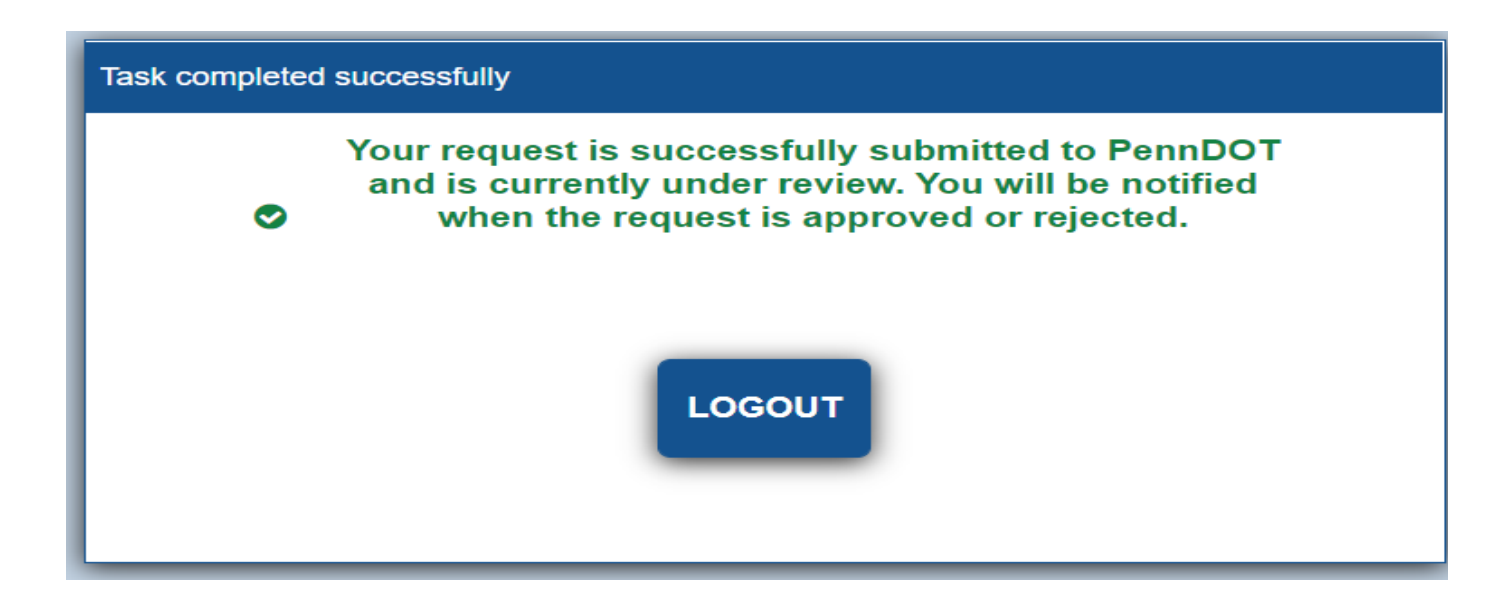

Once approved by PennDOT staff the following email is sent from <u>dotGrantsAdmin@pa.gov</u> after being activated in dotGrants.

You have been registered as a new PennDOT user

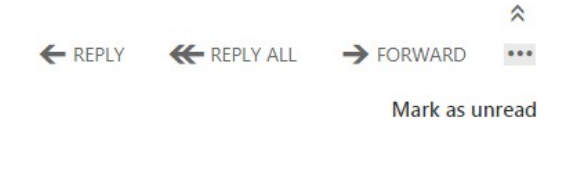

Mon 12/16/2019 8:03 AM

dotGrantsAdmin@pa.gov

To: pdtstesech;

You have been successfully registered as a new PennDOT user. Please login to dotGrants and confirm your <u>contact</u> information transferred to <u>your user profile</u> correctly.